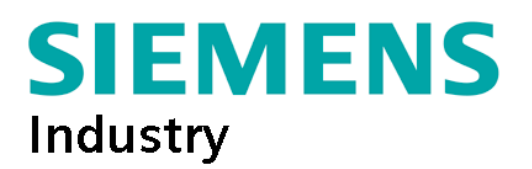

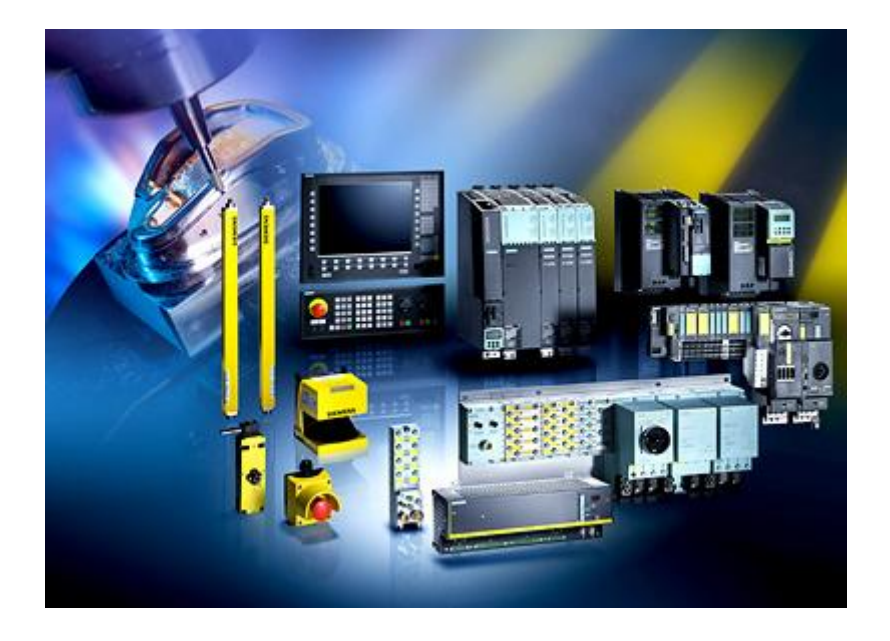

## **SAFETY INTEGRATED** per 840D Solution Line dal software 2.6

## Sommario

| Premessa:                                                          | 3  |
|--------------------------------------------------------------------|----|
| Safety da azionamento:                                             | 4  |
| Connessioni hardware:                                              | 4  |
| M.I.S. Safety azionamento (STO):                                   | 5  |
| Dati macchina azionamento                                          | 5  |
| SPL ( Safety Basic, Comfort ed High Features):                     | 8  |
| ProfiSafe:                                                         | 10 |
| Esempi di cablaggio:                                               |    |
| Esempio di collegamento modulo PM:                                 |    |
| Esempio di collegamento modulo 4/8 input:                          |    |
| Esempio di collegamento modulo 4 output:                           |    |
| Varianti per periferia ET200sp:                                    |    |
| Esclusione moduli Profisafe:                                       | 20 |
| Panoramica funzioni safety:                                        | 21 |
| Panoramica sugli Stop Esterni:                                     |    |
| Panoramica sui finecorsa sicuri (SE):                              | 25 |
| Panoramica sulle camme sicure (SN):                                | 25 |
| Panoramica sulle "safe cam track":                                 |    |
| Panoramica sulla gestione sicura del freno di stazionamento (SBC): |    |

Roberto Trombetta rel.11 Maggío 2015

| Panoramica segnali:                                                        | 27 |
|----------------------------------------------------------------------------|----|
| Principali segnali SGE/SGA e relativi dati macchina:                       | 28 |
| Scrittura Safe.spf, Prog_Event.spf e programma PLC:                        | 29 |
| SIRelay :                                                                  | 33 |
| Gestione OB1:                                                              | 35 |
| Test stop impulsi e test stop esterni:                                     | 36 |
| Principali dati macchina Safety :                                          | 38 |
| Diagnostica:                                                               | 44 |
| Fail Safe Comunication:                                                    | 45 |
| Comunicazione sicura tra 2 Ncu (configurazione hardware):                  | 46 |
| Comunicazione sicura tra 2 Ncu (dati macchina):                            | 49 |
| Gestione errori:                                                           | 51 |
| Esempio di gestione degli errori di comunicazione tramite SPL:             | 53 |
| Comunicazione sicura tra Ncu e Plc F                                       | 55 |
| (Configurazione hardware ed impostazione della logica safety):             | 55 |
| Comunicazione sicura tra 2 Ncu tramite I-device (configurazione hardware): | 61 |
| Impostazione dei tempi di comunicazione:                                   | 64 |
| Chiusura safety:                                                           | 65 |
|                                                                            |    |

## Premessa:

Questo documento è nato per aiutare i costruttori sull'utilizzo della <u>Safety da azionamento</u> e della <u>Safety Integrated</u>, sono necessarie delle conoscenze sulla programmazione dei sistemi "Sinumerik 840D sl".

Questo documento non può e non vuole sostituire la documentazione ufficiale Siemens né tantomeno la direttiva macchine in corso.

Le parti di logica SPL di seguito riportate sono indicative ed a titolo di esempio, non possono coprire tutte le esigenze dettate dall'analisi dei rischi redatta dai costruttori di macchine utensili.

Riguardo all'analisi dei rischi, la Siemens mette a disposizione uno strumento online, approvato dal TÜV, per la valutazione delle funzioni di sicurezza utilizzabile tramite il link: <u>www.siemens.com/safety-evaluation-tool.</u>

La safety da azionamento prevede l'arresto degli assi in maniera sicura e ne impedisce l'avviamento tramite le funzioni SS1 (Safe Stop 1) e STO (Safe Torque Off), viene fatta esclusivamente da azionamento senza l'uso della logica SPL descritta nel capitolo successivo. La ridondanza avviene portando i segnali sia sulla NCU che sui singoli Motor Module. E' disponibile anche la funzione SBC (Safe Brake Control) che comanda in maniera sicura un freno di stazionamento (con power motor module e numero di ordinazione ...3 o superiore). L'utilizzo di questa funzione non prevede l'acquisto di alcun opzionale.

La Safety Integrated "basic" o "comfort" permette, oltre alle funzioni già descritte precedentemente, la possibilità di controllare gli assi in velocità ridotta di sicurezza (SG), controllare la zona di lavoro con finecorsa (SE) e camme sicure (SN) ,comandare una rampa di arresto assi sicura (SBR) oppure comandare diversi tipi di arresto(Stop A,C,D,E).

Sia per la safety basic che per la comfort occorre acquistare un opzionale:

| '- senza SI -<br>6FC5800-0AM63-0YB0                              | 0 |   |
|------------------------------------------------------------------|---|---|
| 'SI-Basic' inclusi 1 asse e 4 I/O SPL<br>6FC5800-0AM63-0YB0 📐    | 0 |   |
| 'SI-Comfort' inclusi 1 asse e 64 I/O SPL<br>6FC5800-0AM64-0YB0   | 0 |   |
| 'Asse/mandrino SI', 1 asse/mandrino suppl.<br>6FC5800-0AC70-0YB0 | 1 | 0 |

Dal software 4.5 sp2 è disponibile anche l'opzione con 192 I/O. ATTENZIONE! NON VALIDA PER NCU 710.3

| SI-High feature incl. 1 asse e 192 I/O SPL<br>6FC5800-0AS68-0YB0 |  |  |
|------------------------------------------------------------------|--|--|
|------------------------------------------------------------------|--|--|

Sono ammessi anche sistemi misti ovvero assi in safety azionamento ed altri con integrated.

## Safety da azionamento:

## Connessioni hardware:

Il sistema è pre-configurato per 2 gruppi di azionamenti.

Se l'azionamento è gestito da una NX occorre cablare i morsetti safety anche su questo modulo. Esempio di cablaggio di un gruppo solo, tramite morsetto X122.3 lato CU e morsetto X22.3 lato azionamento, portare lo Ov sul morsetto X22.4.

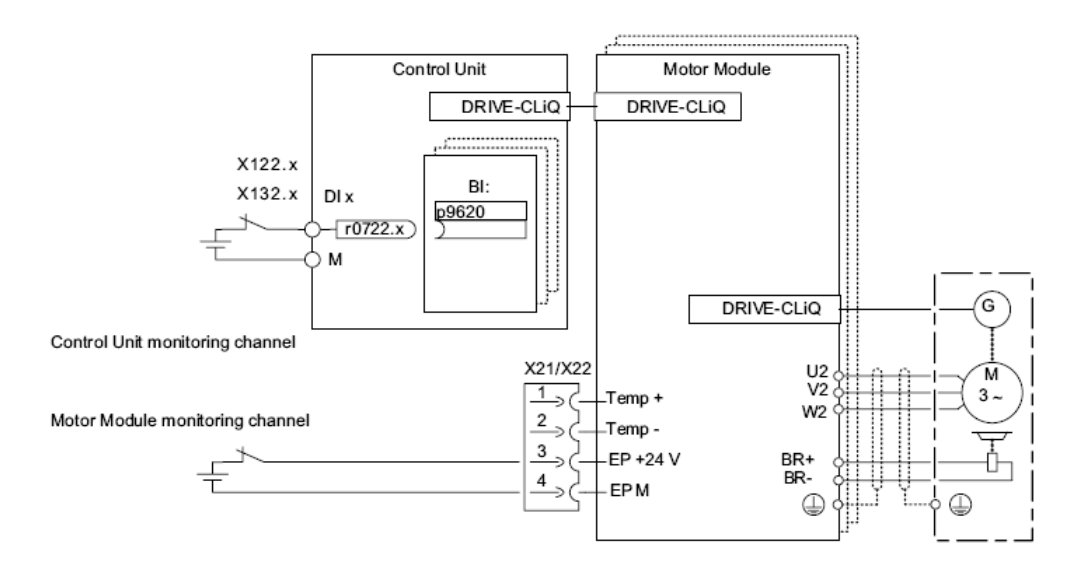

Cablaggio di un sistema con 2 gruppi separati, azionati dai morsetti X122.3 e X122.4.

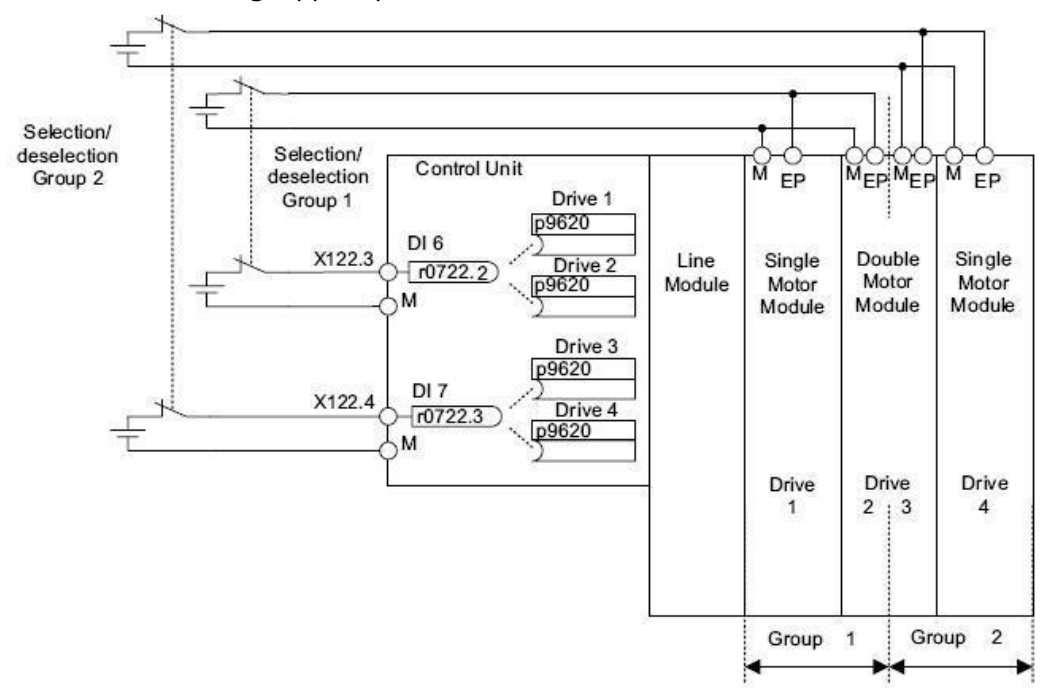

## M.I.S. Safety azionamento (STO): Dati macchina azionamento

P10=95 Abilitazione alla scrittura dei DM azionamento

P9601.0=1 Abilitazione safety STO lato CU

P9801.0=1 Abilitazione safety STO lato azionamento

**P9620**= Abbinamento morsetto sorgente per STO lato CU, si può selezionare tramite la wizard seguente.

| Messa in<br>servizio | CHAN1                                        | JOG R                                    |             |               |                    |                 | 12 C-3462 CO           |
|----------------------|----------------------------------------------|------------------------------------------|-------------|---------------|--------------------|-----------------|------------------------|
| // Reset of          | anale                                        |                                          | Progr       | amma interro  | otto               |                 |                        |
|                      |                                              |                                          |             | ROV           |                    |                 | consigl.               |
| 8080                 | E'/sono stata,<br>per l'attivazio            | /e impostata/e 6 (<br>ne della licenza   | opzione/i i | na non è sta  | to immesso il Lic  | ence Key        |                        |
| BICO - Edi           | tor p9620[0]                                 | ]: SI, sorgente di                       | segnale p   | er DP         | 3.SLAVE3:SERV      | 0_X1 (2) AX1:X1 | Tutte le<br>interconn. |
| Oggetto d            | i azionamento sor                            | gente:                                   | CU_I_3.:    | 3:1(1)        |                    | *               |                        |
| Nome opp             | ). numero del para                           | metro sorgente:                          | 722         |               | Bit/Indice:        | 2               |                        |
|                      |                                              |                                          |             |               |                    |                 |                        |
| Tutte le in          | terconnessioni:                              |                                          |             |               |                    |                 |                        |
| 0-BICO               |                                              |                                          |             |               |                    | ^               |                        |
| 1-BICO<br>722 0 C    | U Ingressi digitali                          | state DL 0 (X122.1                       | X121 1)     |               |                    |                 | 1                      |
| 722.1 C              | U Ingressi digitali,                         | stato DI 1 (X122.2                       | (X121.2)    |               |                    |                 |                        |
| ₹722.2 C             | U Ingressi digitali,                         | stato DI 2 (X122.3                       | 3/X121.3)   |               |                    |                 |                        |
| 72 2.3 C             | U Ingressi digitali,                         | stato DI 3 (X122.4                       | 4/X121.4)   |               |                    |                 |                        |
| 722.4 C              | U Ingressi digitali,                         | stato DI 4 (X132.1                       | )           |               |                    |                 |                        |
| 722.5 C              | U Ingressi digitali,                         | stato DI 5 (X132.2                       | 2)          |               |                    |                 |                        |
| 722.6 C              | U Ingressi digitali,<br>U Ingressi digitali, | stato DI 6 (X132.)<br>stato DI 7 (X132.) | 3)<br>1)    |               |                    | ~               |                        |
| 722.2 CILL           | narossi digitali st                          | ato DI 2 (¥122 3/                        | (121 3)     |               |                    |                 | Interru-               |
| ->                   | ngressi urgitur, st                          |                                          | 121.5)      |               |                    |                 | zione                  |
| p9620[0]:            | SI, sorgente di seg                          | gnale per STO (S                         | H)/SBC/SS   | 61 (Control U | Init) = BICO 1:722 | .2              | -                      |
|                      | _                                            | _                                        | _           | _             | _                  |                 | ок                     |
|                      |                                              |                                          |             |               |                    |                 | -                      |
|                      |                                              |                                          |             |               |                    |                 |                        |

Es. **p9620[0]**=1: Morsetto CU 722 par CU 2 X122.3

Per lo stesso scopo si può usare la seguente sequenza tramite il menu di Messa in servizio:

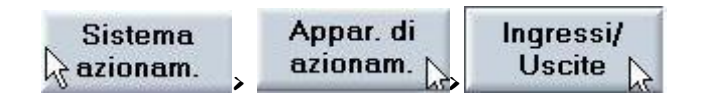

| •         | l |
|-----------|---|
| Assegnare | l |
| morsetto  | I |

| are quindi                           | Il morset                     | to de              | sider               | ato e            | premer        | e                   |       |                       |                    |                          |
|--------------------------------------|-------------------------------|--------------------|---------------------|------------------|---------------|---------------------|-------|-----------------------|--------------------|--------------------------|
| Messa in<br>servizio C               | HAN1                          |                    | JC                  | )G Rif           | MPF0          |                     |       |                       |                    |                          |
| 💮 Canale int                         | errotto                       |                    |                     |                  | Programm      | a interro           | tto   |                       |                    | Annar di                 |
| Arresto: m                           | anca BAG-Re                   | ady                |                     |                  |               | ROV                 |       |                       |                    | azionam. +               |
| \$080 t                              | E'/sono stat<br>per l'attivaz | a/e imp<br>ione de | ostata/<br>Ila lice | 'e 6 opzi<br>nza | one/i ma n    | on è stat           | o imm | esso il Licei         | nce Key            | Annarali                 |
| Ingressi / Uscite                    | e                             |                    |                     |                  |               |                     |       | DP3.SLAVE             | 3:CU_I_3.3:1 (1)   | azionam                  |
| Segnale                              |                               | 0/1 DI             | /D0 M               | lorsetto         | Morsetto      | DI/DO               | 0/1   | Segnale               | 3                  |                          |
| Ingresso alimen<br>in funzione       | itat.                         | 0 D                | 10 X                | 122.1            | X132.1        | DI 4                | 0     | Ingresso \$A_         | IN[1]              | Sel. app.<br>azionam     |
| 2* OFF3<br>Azionamenti               |                               | 0 0                | 1 1 X               | 122.2            | X132.2        | DI 5                | 0     | Ingresso \$A_         | IN[2]              |                          |
| Selez.arresto si<br>(SH) gruppo 1    | curo                          | 0 0                | 12 X                | 122.3            | X132.3        | DI 6                | 0     | Ingresso \$A_         | IN[3]              | Assegnare<br>morsetto    |
| Riserv.per selez<br>arresto sicuro g | zione<br>Ir.2                 | 0 0                | 13 X                | 122.4            | X132.4        | DI 7                | 0     | Ingresso \$A_         | IN[4]              | Definire                 |
| Stato arresto si<br>(SH) gruppo 1    | curo                          | 1 D                | 08 X                | 122.7            | X132.7        | DO 12               | 0     | Uscita <b>\$</b> A_Ol | JT[4]              | standard                 |
| Riservato per si<br>arresto sicuro g | tato<br>1r.2                  | 0 D                | 0 9 X               | 122.8            | X132.8        | DO 13               | 0     | Uscita <b>\$</b> A_Ol | JT[3]              |                          |
| Riserv. per ingr<br>tacca di zero es | esso<br>kt.                   | 0 D                | 10 X                | 122.10           | X132.10       | DO 14               | 0     | Uscita <b>\$</b> A_Ol | 11[5] 2            |                          |
| Ingresso tastato<br>(centrale)       | ore 1                         | 0 D                | 11 X                | 122.11           | X132.11       | DO 15               | 0     | Uscita <b>\$</b> A_Ol | ן ון דנ            | Visualizz.<br>tutte dest |
| Riga segnale X1                      | 122.3 (DI 2)                  | 9                  | SERVO_>             | (1               |               | 1.2                 |       |                       |                    |                          |
| Globalmente 1 o                      | obiettivi                     |                    |                     |                  |               |                     |       |                       |                    |                          |
|                                      |                               |                    |                     |                  |               |                     |       |                       |                    |                          |
| Configura-<br>zione                  | Topologia                     | PRC                | FIBUS               | Inter<br>ness    | con-<br>sioni | Ingressi/<br>Uscite |       |                       | DM Control<br>Unit |                          |

Nella selezione compariranno gli assi definiti in macchina.

.. ..

| 🗑 Canale interrotto                                            | Programma interrotto                                      |
|----------------------------------------------------------------|-----------------------------------------------------------|
| 🕂 Arresto: manca BAG-Ready                                     | ROV                                                       |
| 8080<br>E'/sono stata/e impostata per l'attivazione della lice | /e 6 opzione/i ma non è stato immesso il Licence Key enza |
| Ingressi / Uscite                                              | DP3.SLAVE3:CU_I_3.3:1 (1)                                 |
| Segnale out pupp b                                             |                                                           |
| Ingresse X122.3: Selezione Arresto sicuro                      | Gruppo 1 - assegnare azionamenti                          |
| in funzio                                                      |                                                           |
| 2* OFF3                                                        |                                                           |
| Azionar                                                        |                                                           |
| Selez.ai                                                       | 1                                                         |
| (SH) gru SERVO_Z1                                              |                                                           |
| Bisery c                                                       |                                                           |
| arresto                                                        |                                                           |
| State ar                                                       |                                                           |
| (SH) gr.                                                       |                                                           |
| Risorya                                                        |                                                           |
| arresto: Avvertenza: deselezionare                             | tutti ali oggetti azionamento ner rimuovere il Safe       |
| Stop Group                                                     |                                                           |
| tacca di                                                       |                                                           |
|                                                                | Interru-                                                  |
| Ingressi<br>(central                                           | zione                                                     |
|                                                                |                                                           |
| Riga segnale X122.3 (DI 2) SERVO_3                             | X1                                                        |
|                                                                | ок                                                        |
|                                                                |                                                           |
|                                                                |                                                           |
|                                                                |                                                           |
|                                                                |                                                           |

Roberto Trombetta rel.11 Maggío 2015

p9650= 1000 (1s) tempo controllo contemporaneità CU
p9850=1000000 (1s) tempo controllo contemporaneità Azionamento Questi dati devono essere coerenti.

p9652 = tempo di commutazione da SS1 (frenata) a STO controllo asse fermo lato CU.
p9852 = tempo di commutazione da SS1 (frenata) a STO controllo asse fermo lato AZ
L'azionamento frena con il tempo definito nel p1135 e dopo il tempo definito nel p9652/9852
commuta in Safe Torque Off.

Impostare un tempo che consenta l'arresto dell'asse prima di andare in STO. Questi dati devono essere coerenti.

p9658=500 (0.5s) Tempo di passaggio dallo Stop F allo Stop A CU
p9858=500000 (0.5s) Tempo di passaggio dallo Stop F allo Stop A Azionamento Questi dati devono essere coerenti

Il sistema richiede un test forzato degli ingressi che generano lo stato STO, la frequenza con la quale deve essere eseguito questo test è impostata nel **p9659** 

Checksum CU Copiare il valore del DM **9798** nel DM **9799** Checksum Azionamento Copiare il valore del DM **9898** nel DM **9899 p10**=0 Chiusura Mis

Memorizzare i dati modificati salvando il bootfile azionamento oppure usando il parametro **p977**=1

...da ripetere per ogni azionamento.

# SPL ( Safety Basic, Comfort ed High Features):

Per la Safety Integrated con SPL non è più necessario utilizzare i morsetti EP degli azionamenti descritti precedentemente a meno che non si desideri una sistema misto.

Per implementare al meglio la funzionalità viene messo a disposizione il sistema ProfiSafe in grado di gestire circuiti di emergenza, controllo apertura ripari, sensori etc..

Per questo sistema occorre un modulo ET200s con IM151-3HF, uno o più Power Module PM-E e dei moduli ProfiSafe come ad esempio 4/8 F-DI, 4 F-DO.

Tramite il sito <u>https://eb.automation.siemens.com</u> è consigliato utilizzare il configuratore "Simatic selection Tool" per l'abbinamento corretto delle versioni e quantità dei moduli.

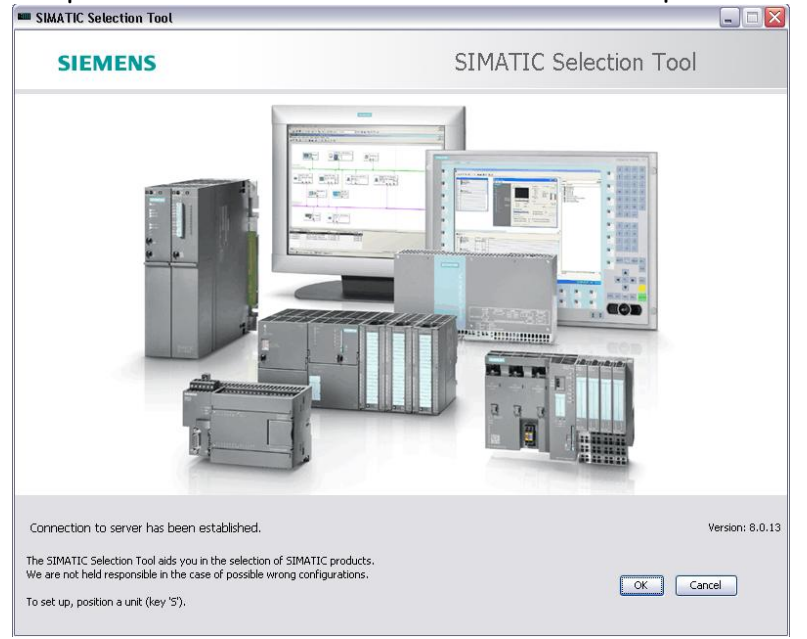

Nella pagina seguente è indicato il percorso attuale del sito che potrebbe essere soggetto a modifiche.

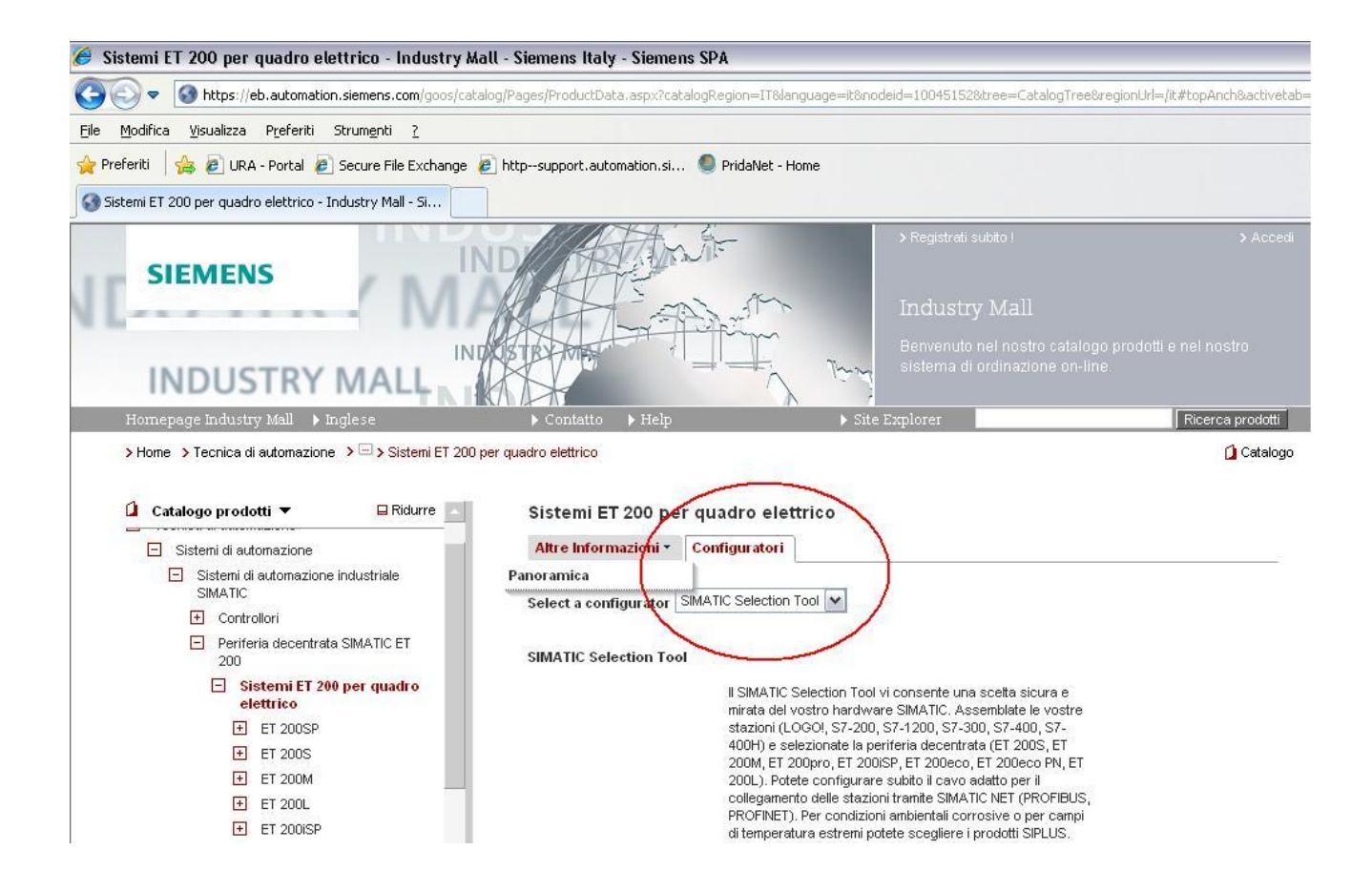

Per configurare nell'Hardware PLC i moduli ProfiSafe occorre disporre del pacchetto "S7 F- Configuration pack" scaricabile gratuitamente dal sito: http://support.automation.siemens.com

## ProfiSafe:

| Di seguito un esempio di configurazion                                                                                                    | e hardware:                   |                  |             |
|----------------------------------------------------------------------------------------------------|-------------------------------|------------------|-------------|
| 🏨 Configurazione HW - [720.2 (Configur                                                                                                    | azione) LabProfisafe]         |                  |             |
| 🕅 Stazione Modifica Inserisci Sistema di destin                                                                                                    | azione Visualizza Strumenti F | inestra ?        |             |
| D 🚅 🐎 🖩 🕵 🎼 🎒 🛍 🏜                                                                                                    | I 🗊 🗖 🐮 🕅                     |                  |             |
| (0) NCU 720.2                                                                                                    | DP_PROF: Sistema master DP    | (1)              |             |
| 2         PLC317-2DP           X136         MPI/DP           X126         DP           PCI         DP Integrated                                                                                                    | 5 (3) IM151-1                 |                  |             |
| Opt         Image: Constraint of the state of the state of the s |                               |                  |             |
|                                                                                                    |                               |                  |             |
|                                                                                                    | PROFIBUS Integrated: Sister   | ma master DP (3) |             |
|                                                                                                    |                               |                  |             |
|                                                                                                    |                               |                  |             |
| <                                                                                                    |                               |                  |             |
| (3) IM151-1 HF                                                                                                    |                               |                  |             |
| Posto connettore                                                                                                    | Numero di ordinazione         | Indirizzo E      | Indirizzo A |
| 1 PM-E DC24/48V/ AC24                                                                                                    | 6ES7 138-4CB10-0AB0           |                  |             |
| 2 4/8 F-DI DC24V                                                                                                    | 6ES7 138-4FA00-0AB0           | 400405           | 400403      |
| 3 4 F-D0 DC24V/2A                                                                                                    | 6ES7 138-4FB00-0AB0           | 406410           | 406410      |
| 4 2DI DC24V HF                                                                                                    | 6ES7 131-4BB01-0AB0           | 0.00.1           |             |

#### Nota:

Usare degli indirizzi E/A al di fuori dell'immagine di processo fino al software 4.4 sp1. Usare degli indirizzi E/A all'interno dell'immagine di processo dal software 4.4 sp2. Nella configurazione hardware, cliccando sul singolo modulo otteniamo la seguente videata:

| arametri                                      | Valore           |
|-----------------------------------------------|------------------|
| arameters                                     |                  |
| 🖕 🦳 F-parameters                              |                  |
| – E F_source_address                          | 2010: PLC317-2DP |
| –                                             | 200              |
| <ul> <li>— DIP switch setting (90)</li> </ul> | 0011001000       |
| F-monitoring time (ms)                        | 100              |
| 占 🔄 Module parameter                          |                  |
| –🖺 Input delay                                | 3 (ms)           |
| —🗐 Short-circuit test                         | cyclic           |
| 🕂 🦲 Channel 0, 4                              |                  |
| 🕂 🦲 Channel 1, 5                              |                  |
| 🕂 🦲 Channel 2, 6                              |                  |
| 🗄 🧰 Channel 3, 7                              |                  |
|                                               |                  |

Occorre parametrizzare nello stesso modo del parametro F\_source\_address (2000 + l'indirizzo della rete DP) anche il DM 10385 \$MN\_PROFISAFE\_MASTER ADDRESS. Nel nostro caso la rete DP della 317-2DP è 10.

| Proprietà - DP -     | (R0/S2.2)                            |         |          |
|----------------------|--------------------------------------|---------|----------|
| Generale   Indirizzi | Modo di funzionamento Configurazione |         |          |
| Sigla:               | DP                                   |         |          |
|                      |                                      |         | 4        |
|                      |                                      |         | ~        |
|                      | e!                                   |         |          |
| Nome:                | DP                                   |         |          |
| _ Interfaccia        |                                      |         |          |
| Tipo:                | PROFIBUS                             |         |          |
| Indirizzo:           | 10                                   |         |          |
| Collegata in ret     | e: Sì Proprietà                      |         |          |
| Commento:            |                                      |         |          |
|                      |                                      |         | <u>^</u> |
|                      |                                      |         | -        |
|                      |                                      |         |          |
| OK                   |                                      | Annulla | ?        |

Con periferia in ProfiNet occorre impostare \$MN\_PROFISAFE\_MASTER ADDRESS =7D0(2000)

Quindi nel DM 10385 \$MN\_PROFISAFE\_MASTER ADDRESS andremo a scrivere 50007DAH dove:

5000 = collegamento tramite ProfiBus o ProfiNet

7DA in hex = 2010 in decimale, ovvero l'indirizzo riscontrato in F\_source\_address

Nel parametro F\_dest\_address andiamo ad indicare l'indirizzo del modulo input ProfiSafe, la stessa cosa va ribadita nel DM **10386[x] \$MN\_PROFISAFE\_IN\_ADDRESS** con la stessa filosofia (200 in Hex=C8).

Nella tabella seguente si può vedere la ridondanza da rispettare.

| PLC                      |      | NC                                     |         |
|--------------------------|------|----------------------------------------|---------|
| F_source_address         | 2010 | DM 10385 \$MN_PROFISAFE_MASTER ADDRESS | 50007DA |
| F_dest_adress (input x)  | 200  | DM 10386[x] \$MN_PROFISAFE_IN_ADDRESS  | 50000C8 |
| F_dest_adress (output x) | 199  | DM 10387[x] \$MN_PROFISAFE_OUT_ADDRESS | 50000C7 |

Settare correttamente i DIP-switch presenti sul fianco di ogni singolo modulo come indicato nel parametro DIP switch setting (9...0)

| arametri                                                                                      | Valore           |  |  |  |
|-----------------------------------------------------------------------------------------------|------------------|--|--|--|
| Parameters                                                                                    |                  |  |  |  |
| F-parameters                                                                                  | 2010: PLC317-2DP |  |  |  |
| – E F_source_address                                                                          |                  |  |  |  |
| —≡ F_dest_address                                                                             | 200              |  |  |  |
| <ul> <li>DIP switch setting (90)</li> </ul>                                                   | 0011001000       |  |  |  |
| E F-monitoring time (ms)                                                                      | 100              |  |  |  |
| E-Ca Module parameter                                                                         |                  |  |  |  |
| - Input delay<br>- I Short-circuit test<br>→ Channel 0, 4<br>→ Channel 1, 5<br>→ Channel 2, 6 | 3 (ms)           |  |  |  |
|                                                                                               | cyclic           |  |  |  |
|                                                                                               |                  |  |  |  |
|                                                                                               |                  |  |  |  |
|                                                                                               |                  |  |  |  |
| 🕀 🦲 Channel 3, 7                                                                              |                  |  |  |  |
|                                                                                               |                  |  |  |  |

Nei parametri dei singoli canali si possono definire le proprietà inerenti al cablaggio, all'alimentazione ed alla contemporaneità dei segnali.

## Esempi di cablaggio: Esempio di collegamento modulo PM:

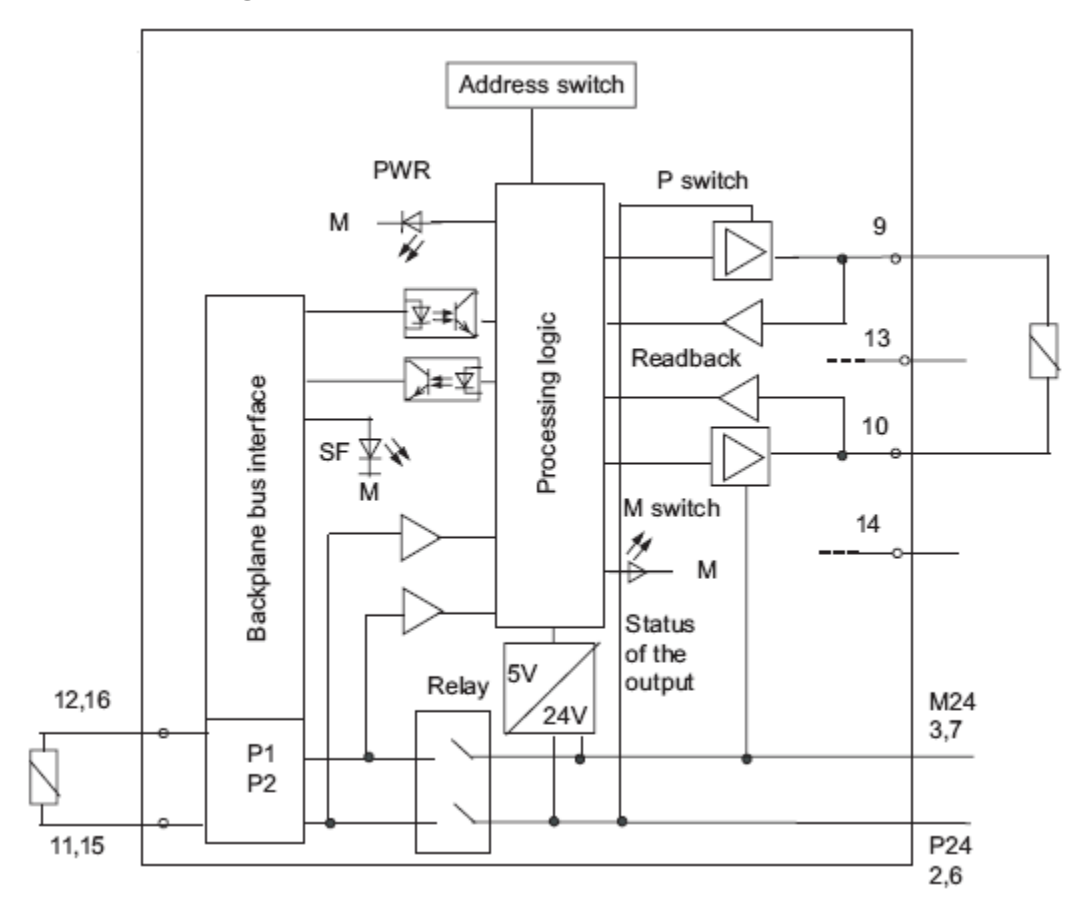

## Esempio di collegamento modulo 4/8 input:

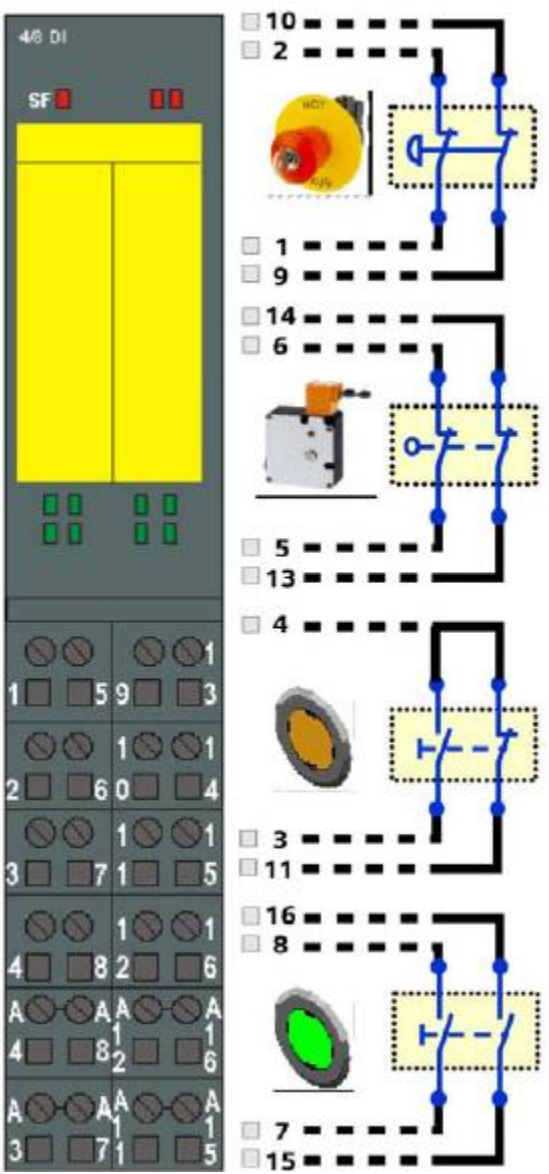

Nell'esempio abbiamo il primo ingresso (canale 0,4) con un doppio contatto equivalente chiuso per il circuito di emergenza.

Il secondo ingresso (canale 1,5) con doppio contatto equivalente chiuso per il sensore dei ripari. Il terzo ingresso (canale 2,6) con doppio contatto non equivalente (<u>n.b. va cablato in maniera</u> <u>diversa portando la stessa alimentazione "triggerata" per entrambi i contatti</u>) per il pulsante di ripristino emergenze.

Il quarto ingresso (canale 3,7) con doppio contatto equivalente aperto per la presenza uomo.

| Parameters         F-parameters         Module parameter         Image: Short-circuit test         Short-circuit test         Channel 0, 4         Image: Short-circuit test         Image: Short-circuit test                                                                                                    | arametri                                                                                                    | Valore               |  |  |
|----------------------------------------------------------------------------------------------------|----------------------------------------------------------------------------------------------------|----------------------|--|--|
| Image: P-parameters       Image: Module parameter         Image: P-parameters       Image: Short-circuit test         Image: P-parameters       Image: Short-circuit test         Image: P-parameters       Image: Short-circuit test         Image: P-parameters       Image: Short-circuit test         Image: P-parameters       Image: Short-circuit test         Image: P-parameters       Image: Short-circuit test         Image: P-parameters       Image: Short-circuit test         Image: P-parameters       Image: Short-circuit test         Image: P-parameters       Image: P-parameters         Image: P-parameters       Image: P-parameters         Image: P-parameters       Image: P-parameters         Image: P-parameters       Image: P-parameters         Image: P-parameters       Image: P-parameters         Image: P-parameters       Image: P-parameters         Image: P-parameters       Image: P-parameters         Image: P-parameters       Image: P-parameters         Image: P-parameters       Image: P-parameters         Image: P-parameters       Image: P-parameters         Image: P-parameters       Image: P-parameters         Image: P-parameters       Image: P-parameters         Image: P-parameters       Image: P-parameters         Image                                                                                                    | Parameters                                                                                                    |                      |  |  |
| Input delay       3 (ms)         Image: Short-circuit test       cyclic         Channel 0, 4       Image: Short-circuit test         Image: Short-circuit test       cyclic         Image: Short-circuit test       cyclic                                                                                                    |                                                                                                    |                      |  |  |
| Image: Second system       Image: Second system       Image: Second system       Image: Second system         Image: Second system       Image: Second system       Image: Second system       Image: Second system         Image: Second system       Image: Second system       Image: Second system       Image: Second system         Image: Second system       Image: Second system       Image: Second system       Image: Second system       Image: Second system         Image: Second system       Image: Second system                                                                                                    |                                                                                                    | 3 (ms)               |  |  |
| Channel 0, 4  Activated  Biologic evaluation  Channel 1, 5  Channel 2, 6  Channel 3, 7  Channel 3, 7  Channel 3, | - 🗐 Short-circuit test                                                                                                    | cyclic               |  |  |
| Activated     Activated     Activated     Activated     Ioo2 evaluation     Ioo2 evaluation     Ioo2     | Channel 0, 4  Evaluation of the sensors  Evaluation of the sensors  Evaluation of the sensors  Constraints  Constraints  Channel 1, 5  Channel 2, 6 |                      |  |  |
| Image: Type of sensor interconn       2.dpannel equivalent         Image: Type of sensor interconn       2.dpannel equivalent         Image: Type of sensor interconn       1500         Image: Type of sensor interconn       1500         Image: Type of sensor interconn       1500         Image: Type of sensor interconn       1500         Image: Type of sensor interconn       1500         Image: Type of sensor interconn       1500         Image: Type of sensor interconn       1500         Image: Type of sensor interconnection interconnection intercon                                                                                                    |                                                                                                    | ✓<br>1002 evaluation |  |  |
| Image: Discrepancy time (ms)         (500)           Image: Discrepancy time (ms)         (500)           Image: Discrepancy time (ms)         (1500)           Image: Discrepancy time (ms)         (1500)                                                                                                    |                                                                                                    | 2-channel equivalent |  |  |
| Image: Channel 1, 5     Image: Channel 2, 6       Image: Channel 3, 7     Image: Channel 3, 7                                                                                                    |                                                                                                    | (500)                |  |  |
| era Channel 3, 7                                                                                                    |                                                                                                    | _                    |  |  |
|                                                                                                    |                                                                                                    |                      |  |  |
|                                                                                                    |                                                                                                    |                      |  |  |
|                                                                                                    |                                                                                                    |                      |  |  |
|                                                                                                    |                                                                                                    |                      |  |  |

E' consigliato inserire 500ms nella proprietà di discrepanza degli ingressi.

| Parametri                                                                         | Valore                      |  |  |
|-----------------------------------------------------------------------------------|-----------------------------|--|--|
| 🛛 💼 Parameters                                                                    |                             |  |  |
| 🕂 🧰 F-parameters                                                                  |                             |  |  |
| 🗄 🔄 Module parameter                                                              |                             |  |  |
| –≝] Input delay<br>–≘] Short-circuit test                                         | 3 (ms)                      |  |  |
|                                                                                   | cyclic                      |  |  |
| Behavior after channel faults                                                     | Passivate the entire module |  |  |
| 🕂 🧰 Channel 0, 4                                                                  |                             |  |  |
| 다 아마이 1, 5<br>- 딸 Activated<br>- 딸 Sensor supply<br>- 딸 Evaluation of the sensors |                             |  |  |
|                                                                                   |                             |  |  |
|                                                                                   | internal                    |  |  |
|                                                                                   | 1002 evaluation             |  |  |
| — Type of sensor interconn                                                        | 2 channel equivalent        |  |  |
| — Behavior at discrepancy                                                         | 0-Supply value              |  |  |
| — 🗐 Discrepancy time (ms)                                                         | 500                         |  |  |
| ☐ Reintegration after discr                                                       | Test 0-Signal not necessary |  |  |
| 🔁 🧰 Channel 2, 6                                                                  |                             |  |  |
| 🗄 🧰 Channel 3, 7                                                                  |                             |  |  |

Utilizzando comandi di sicurezza ritenuti ( es. pulsante presenza uomo) inserire nel parametro "comportamento alla discrepanza" O-supply value. In questo modo nel caso di una pressione del pulsante non adeguata, la reazione del sistema si comporta come se il pulsante fosse rilasciato.

## Esempio di collegamento modulo 4 output:

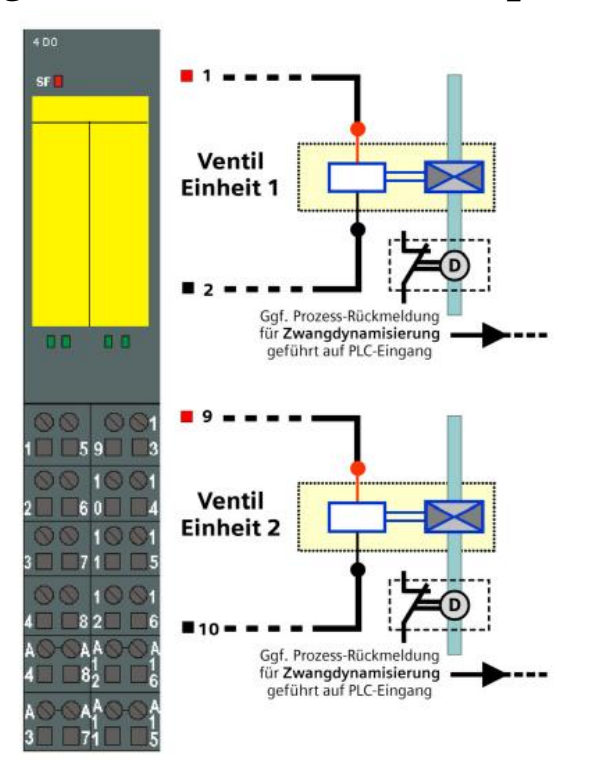

Nell'esempio abbiamo la prima uscita (canale 0 pin1-2) utilizzata, la seconda uscita non viene utilizzata (canale 1 pin 5-6), la terza uscita (canale 2 pin 9-10) utilizzata e la quarta uscita (canale (3 pin 13-14) libera.

| Proprietà - 4 F-DO DC24V/2A - (R-/S3)                                                                                                    |           |
|----------------------------------------------------------------------------------------------------|-----------|
| Generale Indirizzi Parametri                                                                                                    |           |
| Generale Indirizzi Parametri  Parametri  Parametri  F-parameters  Module parameters  Module parameter  Activated  Diagnostics: wire break  Do channel 1  Do channel 2  Do channel 3 | Valore    |
| DO channel 3                                                                                                    | Áprulla 2 |
| ОК                                                                                                    | Annulla   |

Si consiglia di attivare la diagnostica per l'interruzione del cavo.

Infine occorre parametrizzare l'ordine degli INSE(P) tramite il DM 10388[x]

**\$MN\_PROFISAFE\_IN\_ASSIGN[**x]=4001, in questo caso avremo la corrispondenza del modulo con indirizzo F 200 gli INSE 1..4.

Nel **DM 10389[x] \$MN\_PROFISAFE\_OUT\_ASSIGN[X]** definiremo la stessa cosa per i moduli di uscita e quindi degli OUTSE(P).

Una volta caricata la configurazione hardware ed eseguito un power on si potrà verificare tramite la diagnosi SPL la nostra configurazione .

|                               |                    |         |       |                         | 01.03.13<br>15:27 |
|-------------------------------|--------------------|---------|-------|-------------------------|-------------------|
| SPL Safety Integrated         |                    |         |       |                         | I2 otet2          |
| Variabile                     | bit                | Formato | Campo | Valore                  | JIAIU JI          |
|                               | 00.04              |         | NCK:  | 0001 0001               |                   |
| SH_INSE(P)                    | 0801               | В       | PLC:  | 0001 0001               | SGE / SGA         |
|                               |                    | 1       | NCK:  | 0010 0000               |                   |
| \$A_OUTSE(P)                  | 0801 🗠             | B       | PLC:  | 0010 0000               |                   |
|                               |                    |         | NCK:  | 1100 0000               | SPL               |
| \$A_INSI(P) 💙                 | 0801 🗠             | В       | PLC:  | 1100 0000               |                   |
|                               |                    |         | NCK   | AAAA 1111               | Checksum          |
| \$A_OUTSI(P)                  | 0801 🛛 🗠           | В       |       | 0000 1111<br>0000 1111  | SI                |
| Compole                       |                    |         | 1 201 |                         | Comunica          |
| Livello CID (confr incrociate | o dati)            |         |       | Valui e<br>A            | zione SI          |
| Stop da un altro canale       | o datiy            |         |       | No =                    | 210110 01         |
| Timeout comunicazione         |                    |         |       | No                      | 0 000             |
| Errore nello stato MIS SPL    |                    |         |       | No                      | Camme SGH         |
| Errore nei dati statici       |                    |         |       | No                      |                   |
| Errore nella comunicazione    | PS                 |         |       | NO                      | Periferie         |
| Rit I/O SPL errato(i)         |                    |         |       | No                      | SI                |
| Parola di comando CID (coi    | nfr. incrociato da | ati)    |       | Tempo tolleranza CID 1s |                   |
|                               |                    | ,       |       |                         |                   |
|                               |                    |         |       |                         |                   |
| Bus TCP/IP                    | 🖸 Safety           | 🚹 Trace |       | Carico<br>sistema       | Sistema azion.    |

**N.B.** Per il momento non prestare attenzione ad allarmi quali 27097 "Start SPL non avvenuto " oppure 27095 "Protezione SPL non attiva".

## Varianti per periferia ET200sp:

La periferia sicura dell'ET200sp è disponibile dal software 4.5 sp3. Per l'utilizzo sono indispensabili i seguenti software:

- > Simatic Manager 5.5 sp3 hf5 o superiore
- > F-configuration pack 5.5 sp11
- > Toolbox 4.5.22
- > Aggiornamento Online del catalogo hardware S7

Non esistono più i dip switch per la parametrizzazione dell'indirizzo, l'assegnazione avviene tramite Simatic Manager, configurazione HW.

Inserire i moduli ET200sp nella configurazione hardware e trasferirla nella CPU. Editare la configurazione Online, selezionare il primo modulo di sicurezza ->tasto destro:

| (1) IM155-6      | SPN-HF           |                        |              |         |                 |                    |           |          |         |
|------------------|------------------|------------------------|--------------|---------|-----------------|--------------------|-----------|----------|---------|
| Posto connettore | 🚺 Unità          | N. di ordinazione      | Indi         | rizzo E | Indirizzo A     | Indirizzo di diagr | nostica   | Commento | Accesso |
| 0                | 🚡 IN 155-6PN-HF  | 6ES7 155-6AU00-0CN0    | 1            |         | 1               | 16380"             |           |          | pieno   |
| - X7             | FN-10            |                        |              |         |                 | 16379*             |           |          | pieno   |
| XT FT R          | 🚦 Porta 1        | 6ES7 193-64R00-0440    |              |         |                 | 16382**            |           |          | pieno   |
| X1 F2 R          | 🚦 Porta 2        | 6ES7 193-64R00-0440    |              |         |                 | 16381*             |           |          | pieno   |
| 1                | F-DI 8x24VDC HF  | 6ES7 136-6BA00-0CA0    | 40 <u>0.</u> | .405    | 400403          |                    |           |          | pieno   |
| 2                | F-DQ 4x24VDC/2A1 | PM 6ES7 136-6DB00-0CA0 | 41           | Cop     | ia              |                    | Ctrl+C    |          | pieno   |
| 3                | Server module    | 6ES7 193-6PA00-0AA0    |              |         |                 |                    |           |          | pieno   |
| 4                |                  |                        |              | Vai a   | а               |                    |           |          |         |
| 5                |                  |                        |              | Filte   | a unità assegu  | nate alla CPU      |           |          |         |
| 6                |                  |                        |              | T Her   | a annea assegn  | late and er o      |           |          |         |
| 7                |                  |                        |              | Stat    | o dell'unità    |                    | Ctrl+D    |          |         |
| 8                |                  |                        |              |         |                 |                    |           |          |         |
| 9                |                  |                        |              | Stat    | o di funzionai  | mento              | Ctrl+I    |          |         |
| 10               |                  |                        |              | Can     | cellazione tot  | ale                |           |          |         |
| 11               |                  |                        |              | Imp     | osta data e or  | -                  |           |          |         |
| 12               |                  |                        |              | inp     |                 |                    |           |          |         |
| 13               |                  |                        |              | Con     | trolla/coman    | da                 |           |          |         |
| 14               |                  |                        |              | Asse    | egna nome a i   | indirizzi F        |           |          |         |
| 15               |                  |                        |              | _       | -               |                    |           |          |         |
| 16               |                  |                        |              | Prop    | orietà dell'ogg | jetto              | Alt+INVIO |          |         |
| 17               |                  |                        |              |         |                 |                    |           |          |         |
| 18               |                  |                        |              | Avv     | ia Device Too   | 1                  |           |          |         |
| 19               |                  |                        |              | _       | -               |                    |           | _        |         |

Compare la seguente wizard, selezionare un modulo quindi premere "Identification" :

| Assign F target address |                                                                                                    |                                                                                                    |                   |                              |                               |                 | ×     |  |  |  |
|-------------------------|----------------------------------------------------------------------------------------------------|----------------------------------------------------------------------------------------------------|-------------------|------------------------------|-------------------------------|-----------------|-------|--|--|--|
|                         | 1. First<br>The<br>2. Che<br>3. Afte                                                                                                    | Assign F target address by:  C Identify LED flashing<br>C Identify by serial number<br>1. First, select the F module to be identified.<br>Then, click the "Identification" button.<br>2. Check the reaction of the F module in the table<br>3. After successful identification, click the "Assign F target address" button |                   |                              |                               |                 |       |  |  |  |
|                         | As                                                                                                    | As Ftarget a Slot Order no. Status Identification                                                                                                    |                   |                              |                               |                 |       |  |  |  |
|                         |                                                                                                    | 180                                                                                                    | 1                 | 6ES7136-6BA00-0CA0           | Inconsistent                  |                 |       |  |  |  |
| 2                       |                                                                                                    | 199                                                                                                    | 2                 | 6ES7 136-6D800-0CA0          | assigned                      |                 | -     |  |  |  |
|                         | Inform                                                                                                    | ation Online S<br>F-DI 8x24VDC                                                                                                    | tatus:<br>CHF: TH | ne F_target_address in the f | <sup>-</sup> module must be c | onfirmed again. |       |  |  |  |
|                         |                                                                                                    |                                                                                                    |                   |                              |                               |                 |       |  |  |  |
|                         | Device:         [M155-6PN-HF         Serial number:         Image: Image: I |                                                                                                    |                   |                              |                               |                 |       |  |  |  |
| Identification          | Up                                                                                                    | date                                                                                                    |                   | Assign F target add          | dress                         | Cancel          | Close |  |  |  |

Verificare se il led relativo al modulo selezionato lampeggia quindi spuntare il flag di conferma.

| 🙀 Assign F target address |                                          |                                                                                                    |        |                                   |                                                |                                              | ×       |  |  |
|---------------------------|------------------------------------------|----------------------------------------------------------------------------------------------------|--------|-----------------------------------|------------------------------------------------|----------------------------------------------|---------|--|--|
|                           | 1. First,<br>Ther<br>2. Cheo<br>3. After | Assign F target address by: Identify LED flashing<br>Identify by serial number<br>I. First, select the F module to be identified.<br>Then, click the "Identification" button.<br>2. Check the reaction of the F module in the table<br>3. After successful identification, click the "Assign F target address" button |        |                                   |                                                |                                              |         |  |  |
|                           | As                                       | F target a                                                                                                    | Slot   | Order no.                         | Status                                         | Identification                               | <b></b> |  |  |
|                           |                                          | 180                                                                                                    | 1      | 6ES7 136-6BA00-0CA0               | Unaddressed                                    | 🔲 🕂 LED flashing?                            |         |  |  |
|                           |                                          | 199                                                                                                    | 2      | 6ES7 136-6DB00-0CA0               | assigned                                       |                                              |         |  |  |
|                           | Inform                                   | ation Online S                                                                                                    | atus:  |                                   |                                                |                                              | •       |  |  |
|                           | 1.1                                      | -DI 8x24VDC                                                                                                    | HF: TH | ne F module is waiting for co     | onfirmation of the F_t                         | arget_address.                               |         |  |  |
|                           | Devic<br>IM155-<br>Serial                | e:<br>6PN-HF<br>number:                                                                                                    |        | ☑ Assign F ta<br>□ Identify all a | rget address for all a<br>accessible F module: | ccessible ET200SP<br>s by the serial numbers |         |  |  |
| Identification            | Upo                                      | late                                                                                                    |        | Assign F target add               | dress                                          | Cancel                                       | llose   |  |  |

Confermare infine tramite "Assign F target address".

| 🙀 Assign F target address |                                                                                                    |                                                                                               |                                                |                                              | X        |  |  |  |
|---------------------------|----------------------------------------------------------------------------------------------------|-----------------------------------------------------------------------------------------------|------------------------------------------------|----------------------------------------------|----------|--|--|--|
|                           | Assign F target address by:  C Identify LED flashing<br>C Identify by serial number<br>1. First, select the F module to be identified.<br>Then, click the "Identification" button.<br>2. Check the reaction of the F module in the table<br>3. After successful identification, click the "Assign F target address" button |                                                                                               |                                                |                                              |          |  |  |  |
|                           | As F target a Slot                                                                                                    | Order no.                                                                                     | Status                                         | Identification                               | <b>_</b> |  |  |  |
|                           | ☑ 180 1                                                                                                    | 6ES7136-6BA00-0CA0                                                                            | Unaddressed                                    | 🔽 🙏 LED flashing?                            |          |  |  |  |
|                           | These F tar<br>selected an                                                                                                    | get addresses will now be a<br>d confirmed F modules.<br>Yes<br>re F module is waiting for co | assigned to the                                | arget_address.                               | •        |  |  |  |
|                           | IM155-6PN-HF<br>Serial number:                                                                                                    | ✓ Assign F ta ✓ Identify all a                                                                | rget address for all a<br>accessible F module: | ccessible ET200SP<br>s by the serial numbers |          |  |  |  |
| Identification            | Update                                                                                                    | Assign F target add                                                                           | tress                                          | Cancel                                       | lose     |  |  |  |

Nei moduli ET200sp è possibile abbinare il sensor supply al numero di ingresso.

## Esclusione moduli Profisafe:

Tramite dati macchina è possibile avere una configurazione modulare degli oggetti ProfiSafe, ad esempio per oggetti che non vengono utilizzati su tutte le macchine ma sono comunque gestiti nella logica SPL.

La configurazione avviene tramite i seguenti dati macchina:

10095 \$MN\_SAFE\_MODE\_MASK,bit1=1 13302 \$MN\_PROFISAFE\_IN\_ENABLE\_MASK[n] 13303 \$MN\_PROFISAFE\_OUT\_ENABLE\_MASK[n] 13304 \$MN\_PROFISAFE\_IN\_SUBS\_ENAB\_MASK[n] 13305 \$MN\_PROFISAFE\_IN\_SUBS[n]

Abilitazione della configurazione. Abilitazione dei moduli di ingresso Abilitazione dei moduli di uscita Abilitazione dei valori sostitutivi Valori sostitutivi dei singoli bit

#### Configurazione completa con 2 moduli di ingresso ed un modulo di uscita.

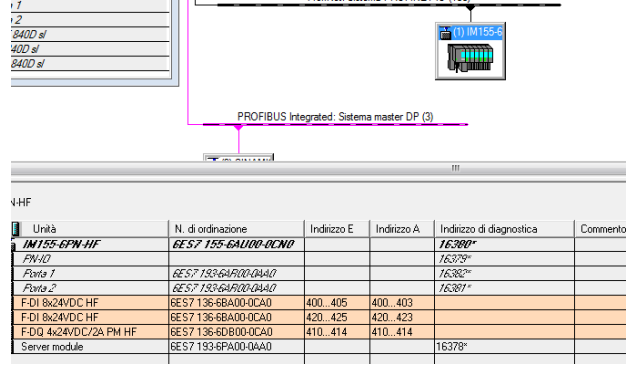

13302 \$MN\_PROFISAFE\_IN\_ENABLE\_MASK[0]=3h 13303 \$MN\_PROFISAFE\_OUT\_ENABLE\_MASK[0]=1h 13304 \$MN\_PROFISAFE\_IN\_SUBS\_ENAB\_MASK[0]=0h 13305 \$MN\_PROFISAFE\_IN\_SUBS[1]=0h

Configurazione ridotta con 1 modulo di ingresso ed un modulo di uscita.

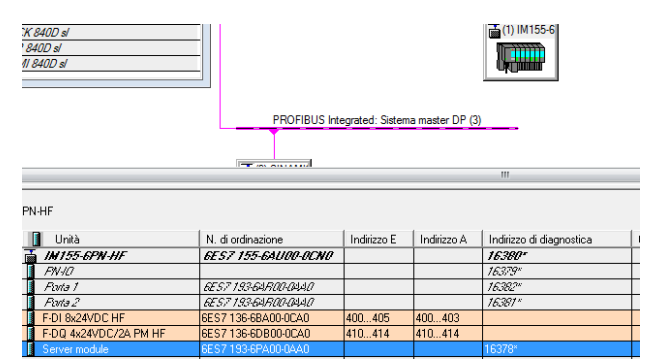

13302 \$MN\_PROFISAFE\_IN\_ENABLE\_MASK[0]=3h

13303 \$MN\_PROFISAFE\_OUT\_ENABLE\_MASK[0]=1h

13304 \$MN\_PROFISAFE\_IN\_SUBS\_ENAB\_MASK[0]=2h esclude il secondo modulo di ingressi 13305 \$MN\_PROFISAFE\_IN\_SUBS[1]=1h assegna lo stato logico 1 al primo ingresso del secondo modulo in questo caso escluso.

### **Panoramica funzioni safety:** A) Protezione contro movimenti inattesi dell'asse e certezza dell'arresto

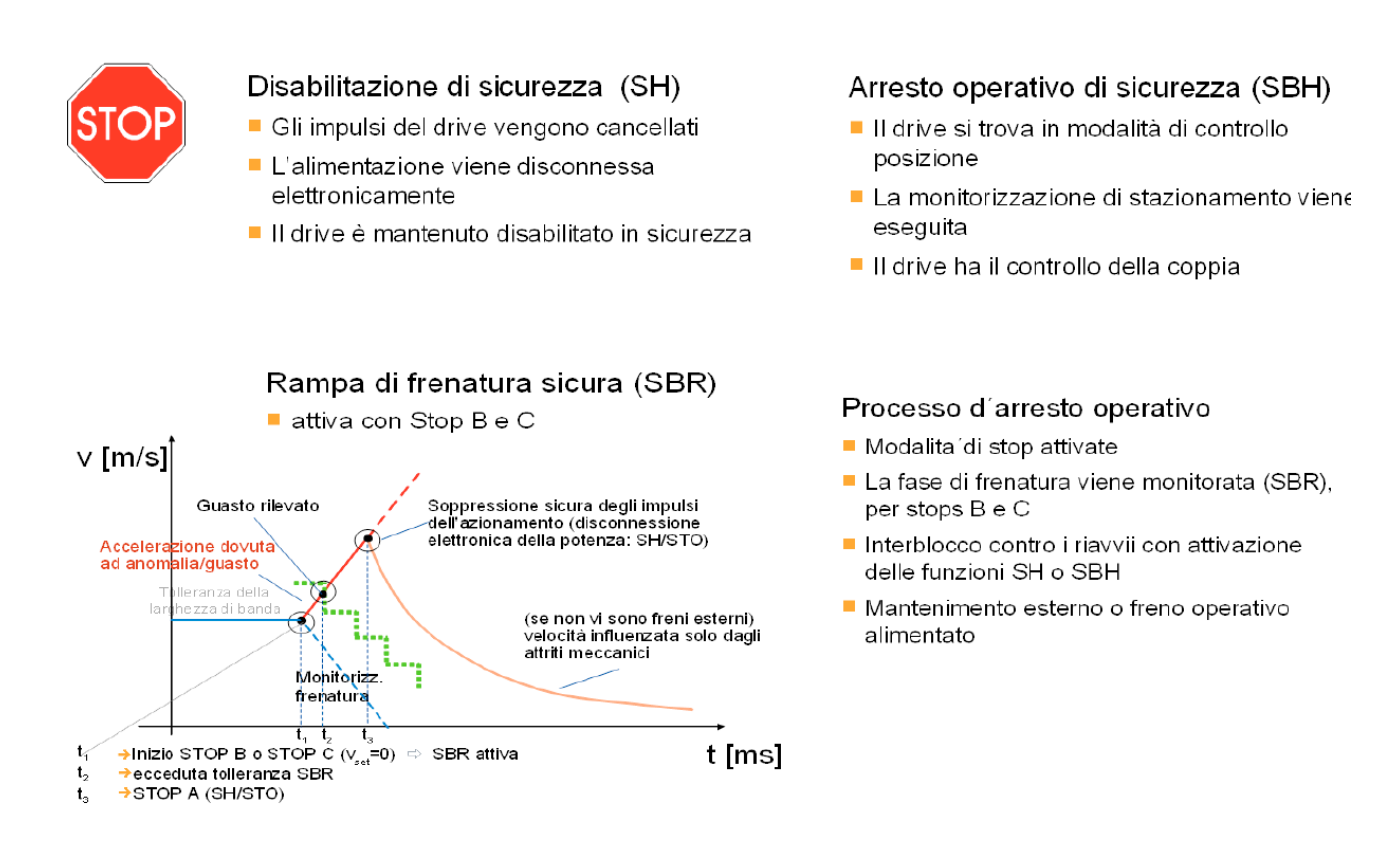

### B) Gestione sicura del freno

#### Safe Brake Control - SBC (Cat.3)

Si configura ed è attivata con la selezione della funzione SH Cat.3 /SIL2. Con il cablaggio del freno integrato non necessita gestione in logica programmabile.

+

#### Test del freno (Cat.2)

- Il freno viene testato con l'azionamento
- Coppia e movimento degli assi monitorati durante il test

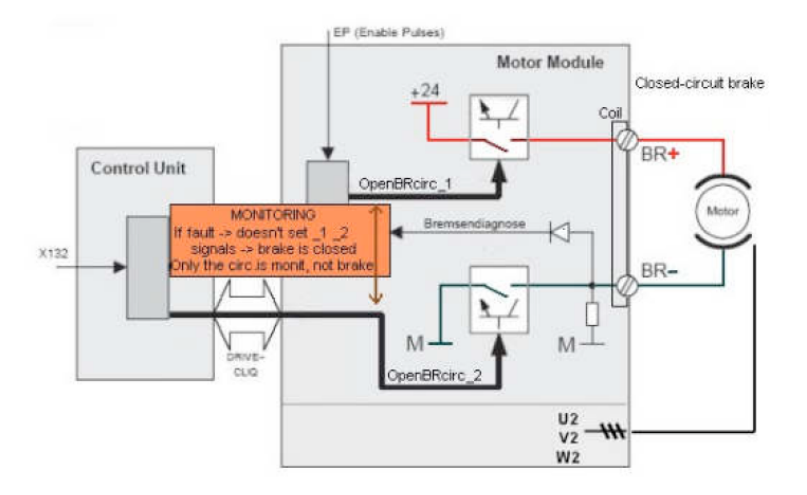

#### C) Protezione contro velocità potenzialmente pericolose

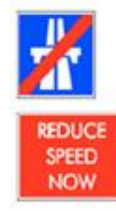

Velocita ridotta di sicurezza (SG) I limiti di velocita configurabili sono monitorati

 Un tipo di arresto puo'essere assegnato al superamento di ogni limite SG 1-4

#### D) Demarcazione zona di lavoro

violato

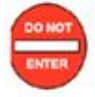

Finecorsa software sicuri (SE)

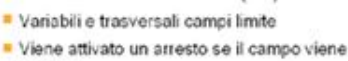

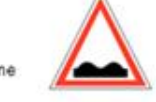

Sono disponibili due paia di limit switches

Camme software sicure (SN)

- Verifica direzione
- Generazione segnale di sicurezza
- sono disponibili 4 paia di camme per asse 🛛
- ( espandibile fino a 30 paia con la funzione
- " Safe Cam Track")

## Panoramica sugli Stop Esterni:

Gli stop esterni sono quelli gestiti tramite la logica SPL, mentre gli stop interni sono decisi dal software di sistema nel caso i presupposti per la sicurezza vengano a mancare. La logica SPL può gestire tutti gli stop tranne il B e l'F che vengono gestiti dal sistema.

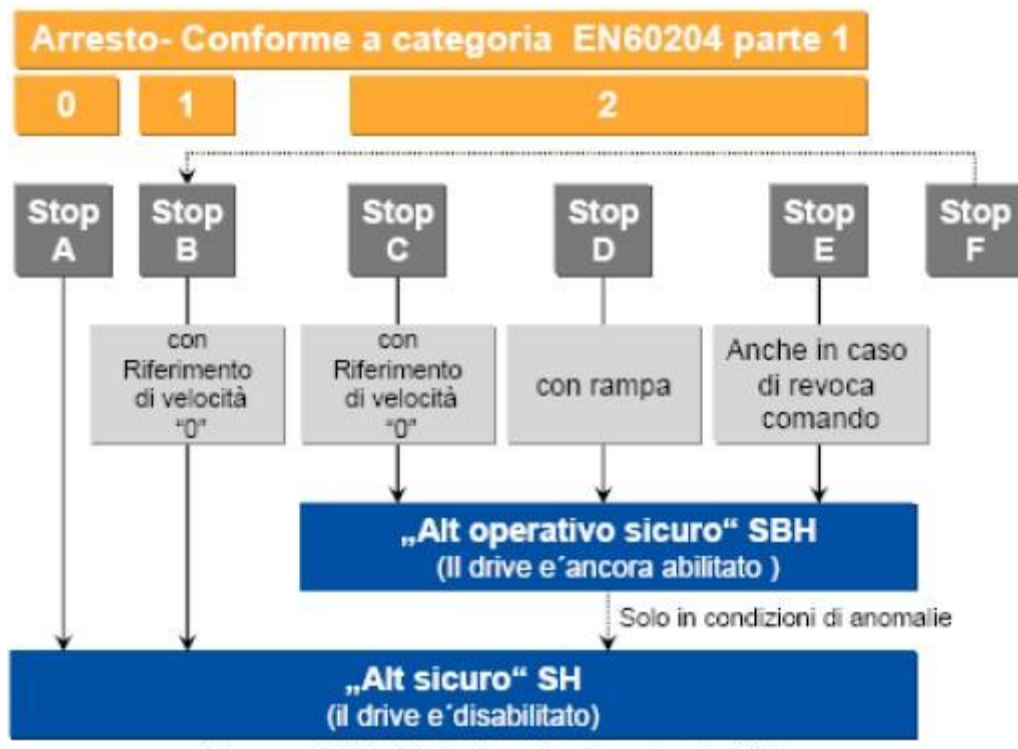

Sinumerik Safety Integrated: varianti di Stop

#### STOP A:

Con lo stop di tipo A (SH, ovvero STO) viene direttamente disinserita la coppia. Un azionamento che si trova in posizione di arresto non può più essere attivato involontariamente. Un asse che si trova ancora in movimento prosegue la sua corsa per inerzia, se non viene attivato alcun meccanismo di frenatura esterno.

E' lo stop prioritario.

#### STOP B:

Con lo stop di tipo B l'azionamento viene frenato in limite di corrente ( di coppia ) mantenendo il controllo del numero dei giri (rampa monitorata sicura SBR ) e portato in arresto sicuro (SH, ovvero stop A). Non può essere selezionato come stop esterno.

#### STOP C:

Con lo stop di tipo C l'azionamento viene frenato in limite di corrente ( di coppia ) mantenendo il controllo del numero dei giri (rampa monitorata sicura) e portato in arresto operativo sicuro (SBH).

#### STOP D:

Con lo stop di tipo D l'azionamento viene frenato in asservimento (rampa di riferimento) e successivamente portato in arresto operativo sicuro (SBH).

#### STOP E:

Con lo stop di tipo E l'azionamento viene frenato in asservimento (rampa di riferimento) con movimento di contraccolpo ( stacco dal pezzo ) e successivamente portato in arresto operativo sicuro (SBH).

Dal sw 4.5, se viene abilitata la funzione ESR tramite istruzioni \$AA\_ESR\_ENABLE[X]=1, non è più necessario andare ad interrogare le variabili \$A\_STOPESI / \$VA\_STOPESI[ASSE] per abilitare il trigger. Lo stacco viene eseguito da sistema.

## Panoramica sui finecorsa sicuri (SE):

Tramite i "finecorsa software sicuri" (SE) si può definire una zona di lavoro o una zona protetta o un percorso di lavoro dedicata per ogni asse.

Non servono più i finecorsa meccanici da installare sulla macchina. Per ogni asse sono disponibili due coppie di finecorsa software. Ogni coppia di finecorsa è costituita da un interruttore positivo (SE1+ e SE2+) e da un interruttore negativo (SE1- e SE2-), al raggiungimento della posizione occorrerà escludere il consenso utente e riportare l'asse in posizione di sicurezza.

Tramite la logica SPL è possibile la commutazione tra SE1 e SE2.

### Panoramica sulle camme sicure (SN):

Tramite la funzione "camme software sicure" si può realizzare un riconoscimento sicuro di zona secondo il tipo di asse, sostituendo quindi l'attuale "soluzione hardware".

Sono disponibili per ogni asse 4 coppie di camme ( espandibili a 30 coppie usando la funzione "safe cam track"). Ogni coppia di camme è costituita da una camma positiva (SN1+, SN2+....) e da una camma negativa (SN1-, SN2- ....). Ogni segnale di camma può essere progettato singolarmente tramite dato macchina. I segnali di camma sono emessi tramite INSI.

Tramite i DM 36901 bit 8..15 si attiva la camma necessaria.

Tramite i DM 36988 e 36989 vengono definiti gli INSI.

Tramite i DM 36936/36937 vengono definite le posizioni, tramite il DM 36940 può essere definito un valore di isteresi.

## Panoramica sulle "safe cam track":

Premessa: non possono coesistere con le camme sicure.

Si possono avere un massimo di 4 tracce ( DM 37900 ) e 30 camme (DM 36903).

Tramite i DM 36903 bit 0..29 si abilitano le camme necessarie.

Nel DM 37900[0..3] viene definito l'INSI generico riferito allo stato di tutte le camme della traccia definite tramite i DM 36936[0..29] e 36937[0..29].

L'abbinamento tracce->camme avviene tramite i DM 36938[0..29]

I segnali da plc sono nel db3x.dbb118..125.

Se si desidera conoscere il superamento delle varie zone sicure (range ) occorre implementare tramite i DM 37901[0..3] degli INSI e attivare i bit corrispondenti da PLC nel db3x.dbb112..115. L'applicazione dedicata a questa funzione potrebbe essere la gestione dell'apertura di più porte di sicurezza dipendente dalla posizione di un portale. Di seguito un esempio applicativo:

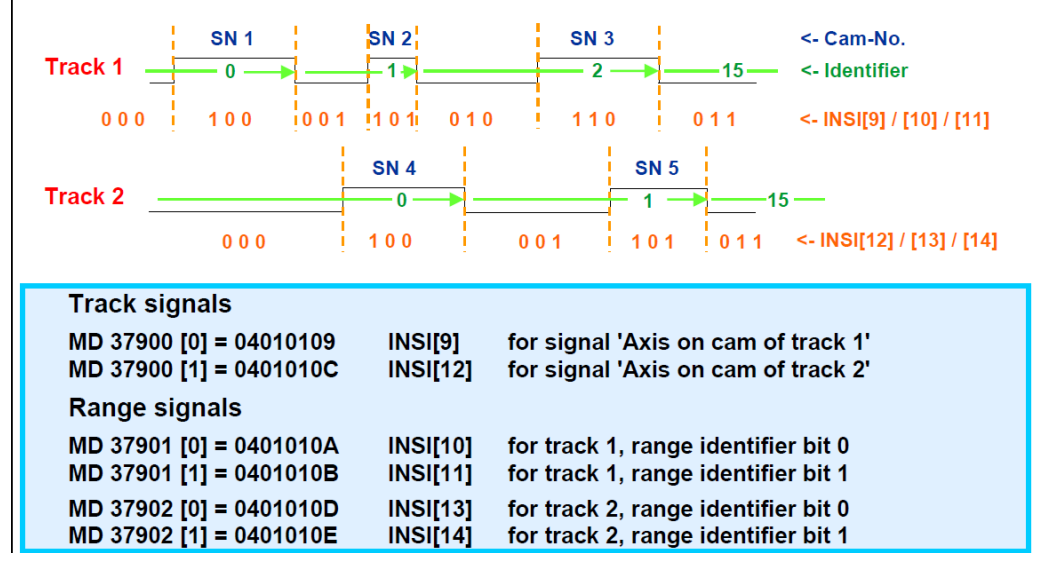

# Panoramica sulla gestione sicura del freno di stazionamento (SBC):

Tramite la funzione SBC (Safe Brake Control), il freno di stazionamento viene controllato (in doppio canale) direttamente dal modulo azionamento, il quale verifica l'integrità di tutto il circuito di comando compreso il cavo che arriva al motore.

Attivando la funzione SBC il freno di stazionamento si chiude immediatamente con la funzione SH ( arresto sicuro ). Alla funzione SBC si aggiunge la funzione SBT ( Safe Brake Test) che, tramite il controllo della coppia motore, verifica il corretto funzionamento del freno.

## Panoramica segnali:

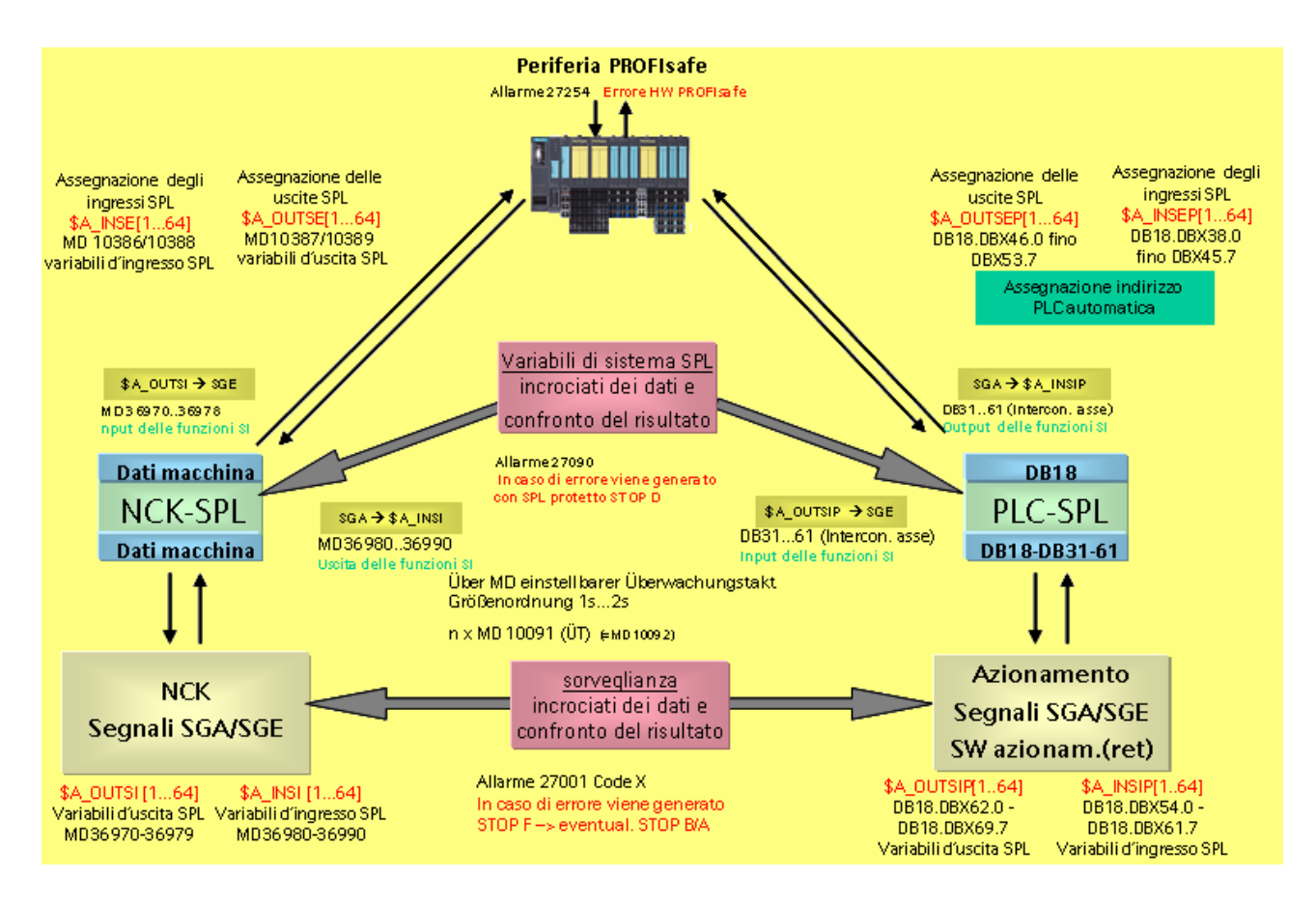

## Principali segnali SGE/SGA e relativi dati macchina:

| SGE dal PLC agli             | DM         | Segnale PLC   |
|------------------------------|------------|---------------|
| Azionamenti                  |            |               |
| SBH/SG deselezionati         | 36970      | DB3x.dbx22.0  |
| SBH deselezionato            | 36971      | DB3x.dbx22.1  |
| Selezione gamma SG           | 36972[n]   | DB3x.dbx22.34 |
| Attivazione SE 2             | 36973      | DB3x.dbx23.4  |
| Selezione rapporto riduzione | 36974      | DB3x.db23.02  |
| Deselezione Stop esterni     | 36977[n]*2 | DB3x.dbx32.25 |

| SGA dagli<br>Azionamenti al PLC                                       | DM          | Segnale PLC    |
|-----------------------------------------------------------------------|-------------|----------------|
| SBH/SG attivo                                                         | 36980       | DB3x.dbx108.0  |
| SBH attivo                                                            | 36981       | DB3x.dbx110.1  |
| SG attivo                                                             | 36982[n]    | DB3x.110.34    |
| Asse fermo (n <n×)< th=""><th>36985</th><th>DB3x.dbx110.5</th></n×)<> | 36985       | DB3x.dbx110.5  |
| Asse azzerato                                                         | 36987       | DB3x.dbx108.7  |
| Camme + attive                                                        | 36988[n] *1 | DB3x.dbb109    |
| Camme – attive                                                        | 36989[n] *1 | DB3x.dbb109    |
| Stop esterno attivo                                                   | 36990[n] *2 | DB3x.dbx111.47 |

\*1

| DBB109         |       |       | Cam s | ignals of the p<br>Cam p | lus and minus<br>osition | s cams |       |       |
|----------------|-------|-------|-------|--------------------------|--------------------------|--------|-------|-------|
| Safety Integr. | SN 4- | SN 4+ | SN 3- | SN 3+                    | SN 2-                    | SN 2+  | SN 1- | SN 1+ |

\*2

36977[0]= Stop A 36977[1]= Stop C 36977[2]= Stop D 36977[3]= Stop E

## Scrittura Safe.spf, Prog\_Event.spf e programma PLC:

Per ottenere una ridondanza di sicurezza dal lato CN occorre creare un sottoprogramma chiamato "Safe.spf" e caricarlo nella cartella dei cicli standard. All'interno di questo sottoprogramma andremo a ribadire guanto definito dalla logica PLC.

Per mandare in esecuzione il "Safe.spf" abbiamo 2 opzioni dettate dalla versione di software della NCU:

Versione precedente al 2.6 sp1, avviando il "Safe.spf" tramite il sottoprogramma "Prog\_event.spf". Il "Prog\_event.spf" va caricato nelle cartelle Cicli utente, cicli standard, oppure cicli costruttore. Di seguito un esempio :

```
; EVENT da NCK-Reset o Accensione
;------
N1200 IF $P_PROG_EVENT==4 ;
N1220 IF (ISFILE("/_N_CST_DIR/_N_SAFE_SPF"))
N1240 CALL "/_N_CST_DIR/_N_SAFE_SPF" ; Programma SAFETY SPL
N1260 ENDIF
N1280 ENDIF
```

La modalità di'avvio del Prog\_Event all'accensione viene definito dal DM 20108.3 \$MC\_PROG\_EVENT\_MASK = 8H

Versione dal 2.6 sp1 e superiore andando a settare il DM 20108.5 \$MC\_PROG\_EVENT\_MASK = 20H. In questo caso il Prog\_event.spf non è più necessario a meno che il costruttore non lo uso per scopi diversi dall'avvio del Safe.spf, di conseguenza l'opzione "Azioni indipendenti dal modo operativo 6FC5800-0AM43-0YB0" non verrà più attivata automaticamente

#### Durante la fase di installazione la scrittura del safe.spf viene consentita tramite i DM: 11500[0] \$MN\_PREVENT\_SYNACT\_LOCK =0 11500[1] \$MN\_PREVENT\_SYNACT\_LOCK =0 Inoltre , dal lato PLC, occorre assegnare a zero il bit DB18.DBX36.0 "SPL".SPL\_READY

All'interno del Safe.spf dovranno essere definite delle variabili per la gestione delle sicurezze con una sintassi ben precisa, di seguito viene riportata una tabella con le corrispondenze delle variabili CN e PLC.

|          | sintassi CN     | sintassi PLC                 | DM          | descrizione                                                                               |
|----------|-----------------|------------------------------|-------------|-------------------------------------------------------------------------------------------|
| INSE     | \$A_INSE[1]     | A_INSEP[1]<br>DB18.DBX38.0   | 10386-10388 | Ingresso hardware<br>collegato al modulo<br>ProfiSafe                                     |
| OUTSE    | \$A_OUTSE[1]    | A_OUTSEP[1]<br>DB18.DBX46.0  | 10387-10389 | Uscita hardware<br>collegata al modulo<br>ProfoSafe                                       |
| INSI     | \$A_INSI[1]     | A_INSIP[1]<br>DB18.DBX54.0   | 36980-36990 | Ingresso software a<br>doppio canale (segnali<br>interni in arrivo dagli<br>azionamenti ) |
| OUTSI    | \$A_OUTSI[1]    | A_OUTSIP[1]<br>DB18.DBX62.0  | 36970-36978 | Uscita software a<br>doppio canale (segnali<br>interni verso gli<br>azionamenti)          |
| MARKERSI | \$A_MARKERSI[1] | MARKERSIP[1]<br>DB18.DBX70.0 |             | Flag ad uso costruttore                                                                   |
| PLCSIN   | \$A_PLCSIIN[1]  | DB18.DBX132.0                |             | Ingresso software a<br>singolo canale                                                     |
| PLCSIOUT | \$A_PLCSIOUT[1] | PLCSIOUT[1]<br>DB18.DBX128.0 |             | Uscita software a singolo canale                                                          |
| TIMERSI  | \$A_TIMERSI[1]  | Usare timer S7               |             | Timer ad uso costruttore                                                                  |

Nel Safe.spf le variabili vanno definite seguendo la sintassi riportata nella seguente tabella.

| SAFE . SPF                                  | Corrispondenza<br>lato PLC |
|---------------------------------------------|----------------------------|
| DEFINE PORTE_CHIUSE AS \$A_INSE[1]          | DB18.DBX38.0               |
| DEFINE PS_PRESENZA_UOMO AS \$A_INSE[2]      | DB18.DBX38.1               |
| DEFINE EMERGENZA_OK AS \$A_INSE[3]          | DB18.DBX38.2               |
| DEFINE COMANDO_AP_PORTE AS \$A_OUTSE[1]     | DB18.DBX46.0               |
| DEFINE SBH_SG_ATTIVO AS \$A_INSI[1]         | DB18.DBX54.0               |
| DEFINE SBH_SG_DESELEZIONATO AS \$A_OUTSI[1] | DB18.DBX62.0               |
| DEFINE SBH_DESELEZIONATO AS \$A_OUTSI[2]    | DB18.DBX62.1               |
| DEFINE STOP_A_DESELEZIONATO AS \$A_OUTSI[3] | DB18.DBX62.2               |

Dopo avere definito le variabili necessarie occorre scrivere la stessa logica sia dal lato CN che dal lato PLC

| Lato CN                                                          | Lato PLC        |
|------------------------------------------------------------------|-----------------|
| TRC-1 DO COU CO DECELETIONATO-DODTE CUILLE                       | U DB18.DBX38.0  |
| IDS-I DO SBH_SG_DESELEZIONAIO-PORIE_CHIOSE                       | = DB18.DBX62.0  |
|                                                                  | U DB18.DBX38.1  |
| IDS=2 DO SBH DESELEZIONATO=PS PRESENZA UOMO AND NOT PORTE CHIUSE | UN DB18.DBX38.0 |
|                                                                  | = DB18.DBX62.1  |
| TDC-2 DO CHOD & DECELETIONARO - EMEDCENTA OK                     | U DB18.DBX38.2  |
|                                                                  | = DB18.DBX62.2  |

Di seguito alcuni esempi che evidenziano le due differenti sintassi.

| LOGICA PLC                        | LOGICA NCK                              |
|-----------------------------------|-----------------------------------------|
| U E1.0<br>U E1.1<br>= A4.0        | N100 IDS=10 DO AUS4 = EIN1 AND EIN2     |
| U E1.0<br>0 E1.1<br>= A4.0        | N200 IDS=20 DO AUS4 = EIN1 OR EIN2      |
| UN E1.0<br>0 E1.1<br>- A4.0       | N300 IDS=30 DO AUS4 = NOT EIN1 OR EIN2  |
| U E1.0<br>U E1.1<br>NOT<br>= A4.0 | N400IDS-40 DO AUS4 - NOT (EIN1 OR EIN2) |
| X E1.0<br>X E1.1<br>= A4.0        | N500 IDS-50 DO AUS4 - EIN1 XOR EIN2     |

Per i costruttori che intendono rendere la logica SPL "modulabile" vengono messi a disposizione i DM13312[0..3] \$MN\_SAFE\_SPL\_USER\_DATA come bit sicuri, la corrispondenza da PLC si trova nella DB18.DBB256..268.

Questi bit possono essere gestite come opzionali dedicati alle diverse configurazioni di SPL del costruttore.

## SIRelay :

Tra le funzionalità dell'SPL, il SiRelay è particolarmente utile perché realizza un relè di sicurezza software utilizzabile, ad esempio, per la gestione dell'emergenza.

Si possono programmare fino a 4 SiRelay.

Lo schema concettuale di funzionamento è il seguente:

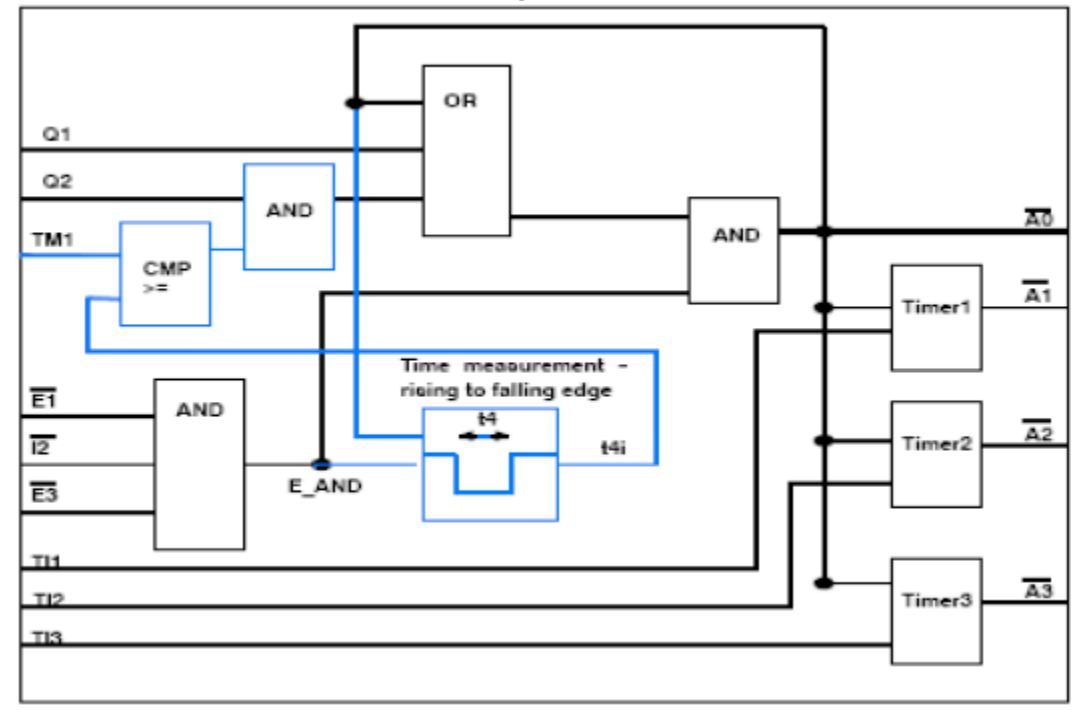

In questo relè vengono messi a disposizione 3 ingressi (E1..E3), 2 tacitazioni (Q1..Q2), tre tempi di ritardo impostabili (T1..T3) e 4 uscite (A0..A3) di cui 3 ritardate.

Il Sirelay viene programmato dal lato plc con l'FB10 mentre dal lato cn viene programmato tramite le istruzioni SIRELIN, SIRELOUT, SIRELTIME e SIRELAY.

#### Esempio FB10:

| CALL "SI_Relais", "DB_SIRELYN"      |                                                      |
|-------------------------------------|------------------------------------------------------|
| In1 :="SPL".SPL_DATA.INSEP[1]       | // Circuito emergenze ok                             |
| In2 :=TRUE                          |                                                      |
| In3 :=TRUE                          |                                                      |
| Quit1 :="SPL".SPL_DATA.INSIP[5]     | // Pulsante ripristino                               |
| Quit2 :=                            |                                                      |
| TimeValue1:=T#100MS                 |                                                      |
| TimeValue2:=T#100MS                 |                                                      |
| TimeValue3:=T#10S                   |                                                      |
| Out0 :="SPL".SPL_DATA.MARKERSIP[19] | // Abilitazione circuito emergenza                   |
| Out1 :="SPL".SPL_DATA.MARKERSIP[16] |                                                      |
| Out2 :="SPL".SPL_DATA.MARKERSIP[17] |                                                      |
| Out3 :="SPL".SPL_DATA.MARKERSIP[18] |                                                      |
| FirstRun :="m_first_run"            | // merker settato in OB100 per diagnosi 1° ciclo PLC |
|                                     |                                                      |

#### Esempio Safe.Spf: DEF INT STAT IN1, STAT OUT1, STAT TIME1 DEFINE MS\_EM\_RESTORE\_Q1 AS \$A\_MARKERSI[14] AS \$A MARKERSI[15] DEFINE MS EM RESTORE Q2 DEFINE MS EM OUT1 AS \$A MARKERSI[16] DEFINE MS EM OUT2 AS \$A MARKERSI[17] DEFINE MS EM OUT3 AS \$A MARKERSI[18] DEFINE MS EM IMMEDIATE AS \$A MARKERSI[19] DEFINE MI STATUS 1 AS \$A MARKER[1] ;----- SIRELAY 1-----SIRELIN(1, STAT\_IN1, "MS\_EM\_RESTORE Q1", "MS EM RESTORE Q2", "EMERGENZA OK") ,Q2 ,E1,E2,E3 ;----,Q1 SIRELOUT(1, STAT OUT1, "MS EM IMMEDIATE", "MS EM OUT1", "MS EM OUT2", "MS EM OUT3") ,A1 ,A0 ,A2 **,**A3 :----SIRELTIME (1, STAT TIME1, 0.0, 0.1, 0.1, 10.0) ;----,TM1 ,TI1,TI2,TI3 IDS=02 DO MI STATUS 1 = SIRELAY(1)

Una volta compilato correttamente il Safe.spf ed il relativo blocco PLC si può diagnosticare la ridondanza dei segnali tramite il menu di diagnosi dell'HMI.

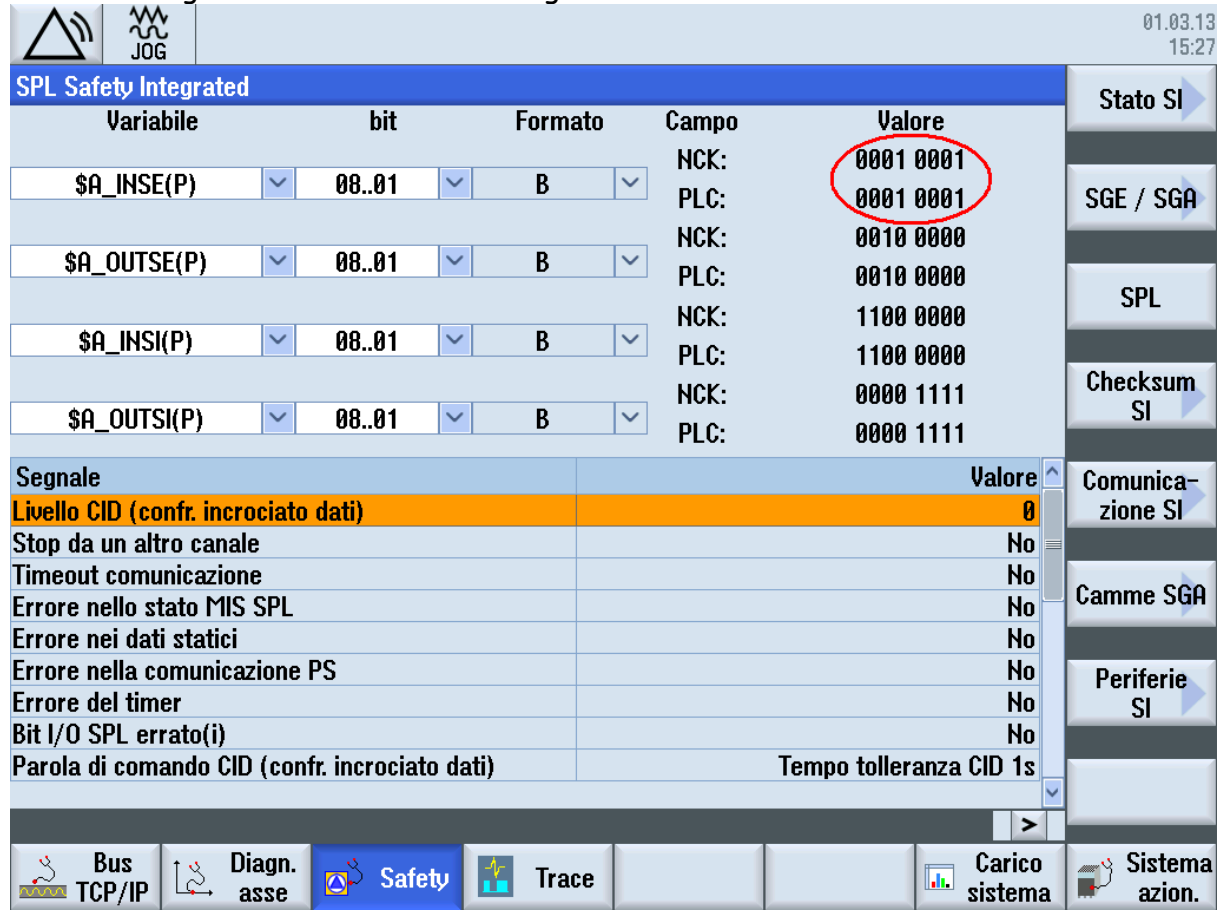

Una volta collaudata l'SPL si può procedere alla messa in servizio della Safety riguardante gli assi macchina.

Roberto Trombetta rel.11 Maggio 2015

## Gestione OB1:

Con versioni di software precedenti al 2.6 sp1, per assicurarsi che il Safe.Spf fosse stato eseguito, veniva usata una variabile PlcSiOut che veniva abilitata esclusivamente al termine del Safe.Spf. Adesso abbiamo a disposizione delle variabili della DB18 che servono a questo scopo. SPL status signals for DB18.DBW136

| SPL_STATUS[1]  | NCK-SPL interfaces parameterized                                                                                                    |
|----------------|----------------------------------------------------------------------------------------------------|
| SPL_STATUS[2]  | NCK-SPL program file available                                                                                                    |
| SPL_STATUS[3]  | NCK waits for the PLC to boot                                                                                                    |
| SPL_STATUS[4]  | NCK and PLC in cyclic operation                                                                                                    |
| SPL_STATUS[5]  | Call FB4 processing for SPL                                                                                                    |
| SPL_STATUS[6]  | Exit FB4 processing for SPL                                                                                                    |
| SPL_STATUS[7]  | Call FC9 processing for SPL                                                                                                    |
| SPL_STATUS[8]  | Exit FC9 processing for SPL                                                                                                    |
| SPL_STATUS[9]  | SPL start realized using PROG_EVENT mech-<br>anism                                                                                                    |
| SPL_STATUS[10] | Crosswise data comparison started, NCK                                                                                                    |
| SPL_STATUS[11] | Crosswise data comparison started, PLC                                                                                                    |
| SPL_STATUS[12] | NCK-SPL checksum checking active                                                                                                    |
| SPL_STATUS[13] | All SPL protective mechanisms active                                                                                                    |
| SPL_STATUS[14] | End of SPL program reached                                                                                                    |
| SPL_STATUS[15] | SPL start via Safety-PowerOn                                                                                                    |
| SPL_STATUS[16] | Unassigned                                                                                                    |
|                | SPL_STATUS[1]<br>SPL_STATUS[2]<br>SPL_STATUS[3]<br>SPL_STATUS[4]<br>SPL_STATUS[5]<br>SPL_STATUS[6]<br>SPL_STATUS[7]<br>SPL_STATUS[7]<br>SPL_STATUS[9]<br>SPL_STATUS[10]<br>SPL_STATUS[10]<br>SPL_STATUS[12]<br>SPL_STATUS[13]<br>SPL_STATUS[14]<br>SPL_STATUS[14] |

#### Qui di seguito un esempio di come può essere fatta la gestione in OB1.

```
CALL "GP HP"
                               // FC2 basic program
// pulsante reset per eliminare errori durante il collaudo del Safe.spf
     "ps reset MCP"
IJ
     "Canale 1".A Reset
=
     "BAG".Nck_Cpu_Ready // DB10.DBX104.7
U
     "BAG".Nc Ready // DB10.DBX108.7
U
     "SPL".SPL STATUS[14] // Safe.spf terminato
IJ
     "m_safety_not_ok" // Merker settato a 1 in OB100
R
U
     "m safety not ok"
BEB
//---Inserisci il tuo programma PLC da qui---
```

## Test stop impulsi e test stop esterni:

Il corretto funzionamento della safety integrated va testato periodicamente per riconoscere errori nel software e nell'hardware di entrambi i canali di controllo.

Un errore, in un canale di controllo, porta ad una discrepanza ed è riconosciuto tramite il confronto incrociato dei dati e dei risultati logici.

Il Test Stop del circuito di disinserzione deve essere attivato dall'utente oppure deve essere automatizzato nel processo , per esempio:

- Per assi che si trovano fermi, dopo aver attivato l'impianto.
- All'apertura dei cancelli di protezione
- Ad una cadenza prevista (p.e. ogni 8 ore)
- In funzionamento automatico in dipendenza dal tempo e dagli eventi.

Nota: durante il funzionamento automatico (con cancelli di protezione chiusi) non è richiesta in modo vincolante la cadenza delle otto ore. In questo caso il Test Stop può essere combinato, trascorse le otto ore, con la prossima apertura del cancello di protezione.

Con il confronto incrociato vengono riconosciuti in entrambi i canali di controllo i cosiddetti "errori latenti" nei dati rilevanti per la sicurezza. Nel caso di dati "modificabili" esistono valori di tolleranza da definire nei dati macchina. I risultati di entrambi i canali possono discostarsi senza che sia attivata una reazione. Un esempio può essere la tolleranza per un confronto incrociato della posizione reale.

Errori che sono riconosciuti tramite Test Stop o confronti incrociati portano ad una reazione di stop di tipo F ed attivano ulteriori reazioni di Stop.

Condizioni necessarie per l'esecuzione del test:

- ✓ Gli assi devono essere fermi.(DBasse.dbx110.5)
- ✓ Gli impulsi abilitati (DBasse.DBX108.2)

A questo scopo vengono messi a disposizione degli esempi tramite due FC parametrizzati: FC124 per il test impulsi azionamento.

FC245 per i test degli stop esterni.

Di seguito alcuni esempi di parametrizzazione:

CALL FC124 // Test impulsi start :=M80.4 // condizioni di sicurezza attive,tempo trascorso e richiesta apertura ripari clear :=E3.7 // pulsante di reset MCP num\_axis :=2 test axis 1:=1 test axis 2:=2 test axis 3:=0 test axis 4:=0 test\_axis\_5:=0 test\_axis\_6:=0 aux\_dword :=MD2000 ready :=M82.0 // Segnali di stato :=M82.1 serror :=M82.3 error CALL FC 245 // Test stop esterni :="M\_FASE\_1\_OK"// Fase precedente terminata con un delay di 0.5 sec. start // pulsante di reset MCP clear :=E3.7 num axis :=2 test\_axis\_1 :=1 test\_axis\_2 :=2 test axis 3 :=0 test axis 4 :=0 test\_axis\_5 :=0 test\_axis\_6 :=0 test\_axis\_7 :=0 test\_axis\_8 :=0 test\_StopE :=TRUE test StopD :=TRUE test\_StopC :=TRUE req\_stope\_plc:="TEST\_STOP\_E" // segnali da mettere in serie negati al comando di stop esterno (plc) req\_stopd\_plc:="TEST\_STOP\_D" req\_stopc\_plc:="TEST\_STOP\_C" req\_stopa\_plc:="TEST\_STOP\_A" req\_stope\_nck:="SPL".PLCSIIN[1] // segnali da mettere in serie negati al comando stop esterno (nck) req\_stopd\_nck:="SPL".PLCSIIN[2] req\_stopc\_nck:="SPL".PLCSIIN[3] req\_stopa\_nck:="SPL".PLCSIIN[4] aux dword :=MD2012 :=M1001.5 // segnali di stato ready :=M1001.6 serror error :=M1001.7

## Principali dati macchina Safety :

Prima di cominciare a definire i DM per la Safety Integrated è consigliabile definire il tempo IPO coerente con la configurazione macchina tramite i DM:

#### 10050 \$MN\_SYSCLOCK\_CYCLE\_TIME

10070 \$MN\_IPO\_SYSCLOCK\_TIME\_RATIO

Quindi nel DM 10090 \$MN\_SAFETY\_SYSCLOCK\_TIME\_RATIO va impostato un rapporto che moltiplicato per il DM 10050 non superi il tempo di 25ms, la risultante viene visualizzata nel DM 10091 \$MN\_INFO\_SAFETY\_CYCLE\_TIME.

Nel DM 10098 \$MN\_PROFISAFE\_IPO\_TIME\_RATIO deve essere inserito un valore che,

moltiplicato per il tempo IPO (10050\*10070) sia >12ms e < 25ms.

La risultante viene visualizzata al successivo Power On nel DM

#### 10099 \$MN\_INFO\_PROFISAFE\_CYCLE\_TIME

#### DM 28250 \$MC\_MM\_NUM\_SYNC\_ELEMENTS

configura il numero degli elementi memorizzati per le azioni sincrone.

#### DM 28251 \$MC\_MM\_NUM\_SAFE\_SYNC\_ELEMENTS

Configura la memoria dedicata alle azioni sincrone per la safety integrated.

Selezionando il modo di MIS Safety Integrated, si ottiene una visualizzazione più dedicata filtrando solo i DM utili per questa procedura visualizzando anche i DM asse.

| 3   | 5    |                   |      |              |         |      |           |       |        |      |                     |       |   | 01.03.13<br>15:39 |
|-----|------|-------------------|------|--------------|---------|------|-----------|-------|--------|------|---------------------|-------|---|-------------------|
| Co  | nfig | urazione          | mac  | china 🛛      |         |      |           |       |        |      |                     |       |   |                   |
| A   | sse  | macch.            |      |              |         |      | Azionan   | nento | I      | Mot. |                     |       |   |                   |
| In  | d.   | Nome              |      | Tipo         |         | Nr.  | Identific | atore |        | Tipo | C                   | anale |   |                   |
|     | 1    | X1                |      | Linea        | re      | 1    | SERVO_    | 3.3:2 | 2      | SRM  | C                   | HAN1  |   |                   |
|     | 2    | Y1                |      | Linea        | re      | 2    | SERVO_    | 3.3:3 | !      | SRM  | C                   | Han1  |   | Change            |
|     | 3    | Z1                |      | Linea        | re      |      |           |       |        |      | C                   | Han1  |   | language          |
|     | 4    | A1                |      | Rotat.       |         |      |           |       |        |      | C                   | Han1  |   |                   |
|     | 5    | B1                |      | Rotat.       |         |      |           |       |        |      | C                   | Han1  |   |                   |
|     | 6    | C1                |      | Rotat.       |         |      |           |       |        |      | C                   | Han1  |   | Reset             |
|     | 7    | U1                |      | Mand         | r. S1   |      |           |       |        |      | C                   | Han1  |   | (po)              |
|     |      |                   |      |              |         |      |           |       |        |      |                     |       |   | Password          |
|     |      |                   |      |              |         |      |           |       |        |      |                     |       |   |                   |
|     |      |                   |      |              |         |      |           |       |        |      |                     |       |   | Dettagli          |
|     |      |                   |      |              |         |      |           |       |        |      |                     |       |   |                   |
| Liv | ello | di acces          | so a | ttuale Co    | ostrutl | ore  |           |       |        |      |                     |       |   |                   |
|     |      |                   |      |              |         |      |           |       | <br>   |      |                     |       | > |                   |
| 8   | A A  | rchivio<br>li MIS | Ţ    | Licen-<br>ze | ф       | Rete |           | OP    | Safety | ) 。  | Dati di<br>rientam. |       |   |                   |

Per prima cosa attivare la MIS azionamento tramite softkey, verrà richiesto di assegnare l'indirizzo Profisafe degli azionamenti, confermare.

Disattivare la mis azionamento + power on.

Gli indirizzi nei DM 36907 \$MA\_SAFE\_DRIVE\_PS\_ADDRESS verranno assegnati dopo la configurazione del DM 36901 \$MA\_SAFE\_FUNCTION\_ENABLE e successivo Power On. Attivare il dm 36901 \$MA\_SAFE\_FUNCTION\_ENABLE, copiare i dati SI + power on confermare i dati SI + power on.

| 2             |                    |                        |          |                |             |              |     | 01.03.13<br>15:40  |
|---------------|--------------------|------------------------|----------|----------------|-------------|--------------|-----|--------------------|
| DM assi       |                    |                        |          | AX1:X1 I       | DP3.SLAVE3: | :SERV0_3.3:2 | (2) | 0000 +             |
| Selezione I   | DM assi (\$MA)     |                        |          |                |             |              |     | H33C 1             |
| 36120         | \$MA_POS_LIM       | IT_MINUS2              |          | -1             | 00000000 m  | m cf         | ^   |                    |
| 36130         | \$MA_POS_LIM       | IT_PLUS2               |          | 1              | 00000000 m  | ım cf        |     | 0000 -             |
| 36610         | \$ma_ax_emer       | RGENCY_STOP            | _TIME    |                | 0.05 s      | cf           |     | H22C -             |
| 36620         | \$MA_SERVO_D       | ISABLE_DELA            | Y_TIME   | O              | 0.1 s       | cf           |     |                    |
| 37000         | \$MA_FIXED_S1      | fop_mode               |          |                | 0H          | po           |     | Copiare            |
| 37030         | \$MA_FIXED_S1      | rop_thresho            | LD       |                | 2 m         | m cf         |     | dati SI 🖊          |
| 37500         | \$MA_ESR_REA       | ICTION                 |          |                | 0           | cf           |     |                    |
| 37510         | \$MA_AX_ESR_       | Delay_Time1            |          |                | 0 s         | cf           |     | Confermare         |
| 37511         | \$MA_ax_esr_       | DELAY_TIME2            |          |                | 0 s         | cf           | ~   | dati SI 🖊          |
| Modo di p     | osizionamento a p  | untalino               |          |                |             |              |     |                    |
| DM assi SI    | (\$MA)             |                        |          |                |             |              |     | Selezione          |
| 36901         | \$MA_SAFE_FU       | NCTION_ENAB            | LE       |                | 41H         | po           | ^   | DM                 |
| 36902         | \$MA_SAFE_IS_      | _rot_ax                |          |                | 0           | po           |     |                    |
| 36903         | \$MA_SAFE_CA       | M_enable               |          |                | 3H          | po           |     |                    |
| 36905         | \$MA_SAFE_MO       | )dulo_range            |          |                | 0 °         | po           |     | Ricerca            |
| 36906         | \$MA_SAFE_CT       | rlout_modu             | LE_NR    |                | 1           | po           |     |                    |
| 36907         | \$MA_SAFE_DR       | IVE_PS_ADDR            | ESS      |                | 301H        | po           |     |                    |
| 36909         | \$MA_SAFE_EN       | <pre>c_meas_stel</pre> | PS_RESOL |                | 0.0001 m    | im po        |     |                    |
| 36912         | \$MA_SAFE_EN       | C_INPUT_NR             |          |                | 1           | po           |     |                    |
| 36913         | \$MA_SAFE_EN       | C_MEAS_STEI            | PS_POS1  |                | 22000       | po           | ~   |                    |
| Consenso      | funzioni sicure    |                        |          |                |             |              |     |                    |
|               |                    |                        |          |                |             |              |     |                    |
| Vista<br>Assi | Vista<br>Impostaz. | DM<br>generici         | DM assi  | DM<br>azionam. |             |              |     | DM Control<br>Unit |

Di seguito vengono descritti alcuni DM assi con dei valori di esempio:

#### 36901 \$MA\_SAFE\_FUNCTION\_ENABLE ✓ 41 definisce il tipo di sicurezza da attivare. 36912 \$MA\_SAFE\_ENC\_INPUT ✓ circuito di misura da abbinare alla safety. 36914 \$MA\_SAFE\_SINGLE\_ENC ✓ 0 doppio circuito di misura. 36916 \$MA\_SAFE\_ENC\_IS\_LINEAR ✓ 1 Sistema di misura lineare. 36917 \$MA\_SAFE\_ENC\_GRID\_POINT\_DIST ✓ 0.02 reticolo riga. 36920 \$MA SAFE ENC GEAR PITCH ✓ 5 passo della vite. 36925 \$MA SAFE ENC POLARITY ✓ cambia segno lato NCK nel caso i conteggi con AZ fossero invertiti. 36931 \$MA\_SAFE\_VELO\_LIMIT ✓ 2000 Max. velocità sicura, confrontare con DM 32010 \$MA\_JOG\_VELO\_RAPID. 36933 \$MA\_SAFE\_DES\_VELO\_LIMIT ✓ 90 limitazione del riferimento rispetto alla velocità sicura impostata. 36934 \$MA\_SAFE\_POS\_LIMIT\_PLUS[n] ✓ Posizione di finecorsa sicura + (occorre attivare il 36901.1). 36935 \$MA\_SAFE\_POS\_LIMIT\_MINUS[n] ✓ Posizione di finecorsa sicura - (occorre attivare il 36901.1). 36936 \$MA\_SAFE\_CAM\_POS\_LIMIT\_PLUS[n] ✓ Posizione di camma sicura +. 36937 \$MA\_SAFE\_CAM\_POS\_LIMIT\_MINUS[n] ✓ Posizione di camma sicura -. 36940 \$MA\_SAFE\_CAM\_TOL ✓ Tolleranza per posizionamento su camma. 36942 \$MA\_SAFE\_POS\_TOL

✓ 0.1 Tolleranza posizione sicura.

#### 36944 \$MA\_SAFE\_REFP\_POS\_TOL

 ✓ 0.05 differenza posizione di azzeramento encoder all'accensione, nel caso venga superato il valore qui impostato occorre confermare la posizione tramite il menu di RefPoint

#### 36946 \$MA\_SAFE\_VELO\_X

✓ 10 Velocità sotto la quale viene emesso il segnale di asse fermo sicuro.

#### 36948 \$MA\_SAFE\_STOP\_VELO\_TOLL

 Tolleranza di velocità per sorveglianza sicura dell'accelerazione, per impostare un dato verosimile si può utilizzare il softkey "creare dati SI"-> "Adatta rampa frenatura sicura"
 > "Calcola toll.SBR". In fase di test di accettazione può essere modificato.

#### 36951 \$MA\_SAFE\_VELO\_SWITCH\_TIME

✓ 0.5s Tempo di transizione per commutazione velocità.

#### 36952 \$MA\_SAFE\_STOP\_SWITCH\_TIME\_C

✓ 1s Tempo di transizione tra stop C ed arresto sicuro.

#### 36953 \$MA\_SAFE\_STOP\_SWITCH\_TIME\_D

✓ 2sTempo di transizione tra stop d ed arresto sicuro.

#### 36956 \$MA\_SAFE\_PULSE\_DISABLE\_DELAY

 ✓ 0.1s Tempo di ritardo per la cancellazione impulsi, da modificare se il test stop non va a buon fine.

#### 36957 \$MA\_SAFE\_PULS\_DIS\_CHECK\_TIME

 ✓ 0.7s Tempo per verifica cancellazione impulsi, da modificare se il test stop non va a buon fine.

#### 36960 \$MA\_SAFE\_STANDSTILL\_VELO\_TOL

✓ 0 Velocità sotto la quale da stop B si passa a stop A (legato al DM 36955).

#### 36961 \$MA\_SAFE\_VELO\_STOP\_MODE

 ✓ 5 Tipo di arresto per superamento velocità sicura, 5 significa che ne diventa possibile la parametrizzazione per ogni singola gamma (DM 36963).

#### 36962 \$MA\_SAFE\_POS\_STOP\_MODE

✓ 2 Tipo di arresto per raggiungimento finecorsa sicuri.

#### 36964 \$MA\_SAFE\_IPO\_STOP\_GROUP

✓ Reazione degli assi senza allarme in caso di allarme safety, O=stessa reazione dell'asse in allarme.

#### 36970 \$MA\_SAFE\_SVSS\_DISABLE\_INPUT

- ✓ Definisce la OUTSI che comanda la SBH /SG desel, se fosse la 1 = 04010101
   0 = normale 8=negato.
  - 04010101 4 = immagine interna del sistema.
  - 04010101 01=interfaccia spl interna con variabili \$A\_OUTSI.

02=interfaccia spl esterna con variabili \$A\_INSE.

0401<mark>01</mark>01 numero del modulo 1=da 1 a 32 2=da 33 a 64.

04010101 numero del bit in HEX.

Corrisponde alla DB18.dbx62.0. Es. da scrivere nel PLC:

- U "SPL".SPL\_DATA.INSEP[1] // Porte chiuse
- = "SPL".SPL\_DATA.OUTSIP[1] // Arresto sicuro
- = "ASSE\_2".A\_SG\_SBH
- = "ASSE\_3".A\_SG\_SBH

La stessa cosa va scritta nel Safe.spf IDS=1 DO OS\_SBH\_SG\_DESEL = PORTE\_OP\_CHIUSE

#### 36971 \$MA\_SAFE\_SS\_DISABLE\_INPUT

Definisce la OUTSI che comanda la velocità sicura SG, se fosse la 2 = 04010102
 Corrisponde alla DB18.dbx 62.1

- U "SPL".SPL\_DATA.INSEP[2] // Uomo morto
- UN "SPL".SPL\_DATA.INSEP[1] // Porte chiuse
- = "SPL".SPL\_DATA.OUTSIP[2]
- = "ASSE\_2".A\_SBH
- = "ASSE\_3".A\_SBH

#### La stessa cosa va scritta nel Safe.spf

IDS=2 DO OS\_SBH\_DESEL = PRESENZA\_UOMO AND NOT PORTE\_OP\_CHIUSE

#### 36973 \$MA\_SAFE\_POS\_SELECT\_INPUT

✓ Definisce la OUTSI che commuta tra la prima e la seconda coppia di finecorsa sicuri.

#### 36977[x] \$MA\_SAFE\_VELO\_SELECT\_INPUT[0]

✓ = Definisce OUTSI per la de selezione dello stop A ( almeno uno stop è obbligatorio ), Per gli altri tab , nel caso non venissero usati gli stop esterni, attivare il bit 31 per escluderli. Nell'esempio usiamo la OutSi[24]=04010118 (18 HEX=24) Lato PLC:

SET

- = "SPL".SPL\_DATA.OUTSIP[24] // stop a
- = "ASSE\_2".A\_extStopA
- = "ASSE\_3".A\_extStopA
- = "ASSE\_2".A\_extStopC
- = "ASSE\_2".A\_extStopD
- = "ASSE\_2".A\_extStopE
- = "ASSE\_3".A\_extStopC
- = "ASSE\_3".A\_extStopD
- = "ASSE\_3".A\_extStopE Lato NCK:

IDS=3 DO OS\_STOP\_A\_DESEL = 1

- ✓ La x corrisponde all'indice dello stop.
- ✓ x=0 Stop A/B attivo,
- ✓ x=1 Stop C attivo
- ✓ x=2 Stop D attivo
- ✓ x=3 Stop E attivo

#### 36985 \$MA\_SAFE\_VELO\_X\_STATUS\_OUTPUT

- = Definisce la INSI che determina il segnale di asse fermo. Va "pareggiata da plc con il relativo segnale della DB18:
- ✓ U DB31.dbx110.5 // Segnale safety asse fermo
- ✓ = DB18.dbx54.0 // InSi 1

#### 36988 \$MA\_SAFE\_CAM\_POS\_PLUS[0..3]

- = Definisce la INSI che determina il segnale di camma sicura. Va "pareggiata da plc con il relativo segnale della DB18:
- ✓ U DB31.dbx109.x // Segnale safety asse fermo
- ✓ = DB18.dbx54.0 // InSi 1

#### 36989 \$MA\_SAFE\_CAM\_POS\_MINUS[0..3]

- = Definisce la INSI che determina il segnale di camma sicura. Va "pareggiata da plc con il relativo segnale della DB18:
- ✓ U DB31.dbx109.x // Segnale safety asse fermo
- ✓ = DB18.dbx54.0 // InSi 1

#### 36990[x] \$MA\_SAFE\_ACT\_STOP\_INPUT

- ✓ = Definisce la INSI che determina lo stop attivo. La x corrisponde all'indice dello stop.
- ✓ 0=Stop A/B attivo
- ✓ 1=Stop C attivo
- ✓ 2=Stop D attivo
- ✓ 3=Stop E attivo
- ✓

N.B. i dati dei secondi sistemi di misura devono essere impostati manualmente anche nei dati 9516.. 9526.

## Diagnostica:

|                                        |                 |                    |                   | 01.03.13<br>15:41 |
|----------------------------------------|-----------------|--------------------|-------------------|-------------------|
| Safety Integrated Status (NCK)         |                 | AX1:X1 DP3.SLAVE3: | SERV0_3.3:2 (2)   | + 922Û            |
| Segnale                                | NCK             | Azionamento        | Unità 🔼           |                   |
| Posizione reale sicura                 | 210.697         | 210.697            | mm                |                   |
| Differenza posizione NCK/azionam.      | 0.000           | -                  | mm                | Asse -            |
| Sorvegl."Arresto operativo sicuro" att | No              | No                 |                   |                   |
| Sorvegl. "Velocità sicura" attiva      | Sì              | Si                 |                   |                   |
| Livello SG attivo                      | 1               | 1                  |                   | Selezion.         |
| Fattore di correzione SG attivo        | Nessuno         | -                  |                   | l'asse            |
| Limite sicuro velocità reale           | 2000.000        | -                  | mm/min            |                   |
| Limitaz. velocità di riferimento       | 1800.000        | -                  | mm/min            |                   |
| Differenza di velocità attuale         | 0.000           | -                  | mm/min            |                   |
| Differenza max. di velocità            | 0.000           | -                  | mm/min 🔤          |                   |
| Finecorsa software sicuri attivi       | non disponibile | non disponibile    |                   |                   |
| Rapporto di trasmiss. attivo (livello) | 1               | 1                  |                   |                   |
| Stop attivo                            | Nessuno         | Nessuno            |                   |                   |
| Stop esterno attualmente richiesto     | Nessuno         | Nessuno            |                   |                   |
| Valore codice Stop F                   | -               | 0                  |                   |                   |
| Impulsi abilitati                      | Sì              | Sì                 |                   |                   |
| Blocco movim. p.stop in altro asse     | No              | -                  |                   |                   |
|                                        |                 |                    | V                 | Indietro          |
| Bus Diagn. Safet,                      | Trace           |                    | Carico<br>sistema | Sistema azion.    |

Dopo avere scritto la logica SPL e definiti i dati macchina, possiamo verificare il funzionamento di tutte le funzioni implementate tramite il menu "diagnostica", "stato SI"

## Fail Safe Comunication:

La Fail Safe Comunication consente di gestire la comunicazione sicura tra 2 Ncu oppure tra 1 Ncu ed una F-cpu della serie 300, gestendo 1 massimo di 3 connessioni per ogni partecipante. Di seguito vengono schematizzate le possibilità di collegamento tramite rete ProfiBus oppure ProfiNet.

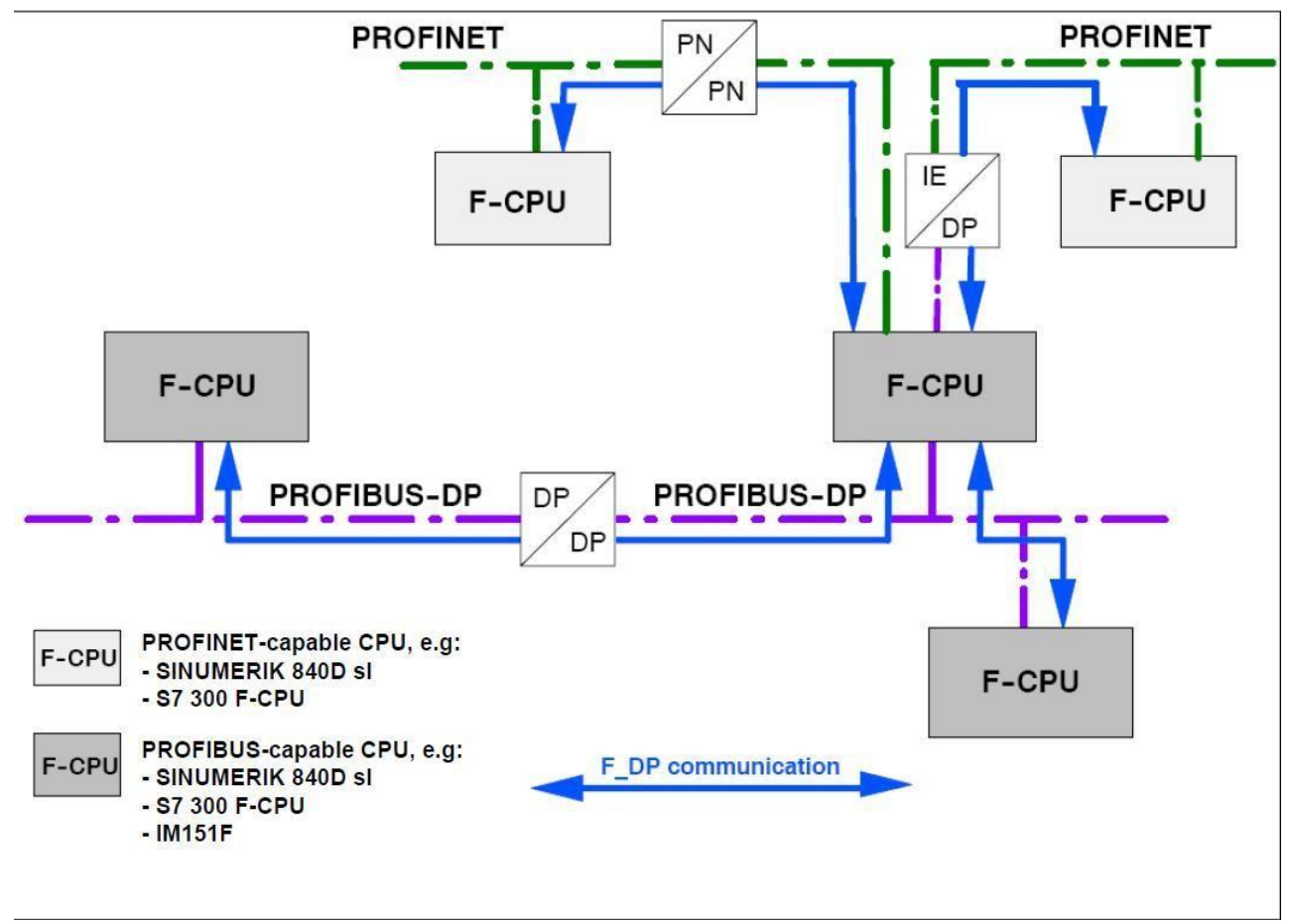

Nei 3 esempi seguenti viene descritto come configurare una comunicazione sicura tra: Due Ncu tramite PN/PN coupler.

Una Ncu ed un IM151 F8 ( con c<br/>pu ${\sf F}$  integrata) tramite PN/PN coupler .

Due Ncu tramite I device.

# Comunicazione sicura tra 2 Ncu (configurazione hardware):

Le Ncu utilizzate sono una 720.3 ed una 710.3 entrambe con software 4.4 sp2, testato anche con software 4.5 sp1 e successivi.

La 710.3 ha la periferia ProfiSafe collegata in DP e la trasferisce alla 720.3 tramite il PN/PN coupler.

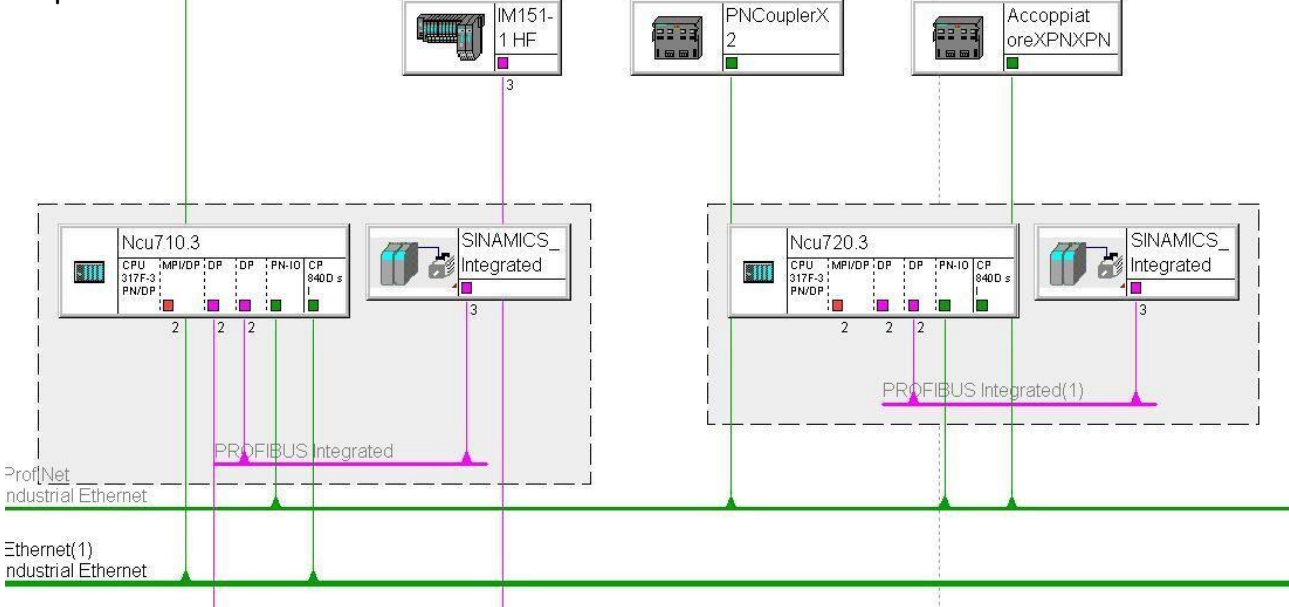

Con S7 Configurazione HW definire le 2 NCU, quindi sulla porta X150 definire gli indirizzi IP desiderati , es. Ncu1 192.168.0.4, Ncu2 192.168.0.2.

Collegarsi con il cavo di rete direttamente al Pn/Pn coupler ed assegnarli il nome (deve essere lo stesso definito nel progetto) e l'indirizzo IP:

| Carica nel Unica       Curruet         Carica nel PG       Carica nel PG         Carica identificazione unità       Carica identificazione unità         Carica identificazione unità nel PG       Carica identificazione unità nel PG         (0) NCU 710.3 PN (V3.2       Unità guaste         X136       MP/0P         X126       DP         Stato dell'unità       Ctrl+L         Cancellazione totale       Ctrl+L         X150       PN-40         X150       PN-40         X150       PN-40         X150       Porta 1         Controlla/comanda         X150       Porta 2         4       NCK 844         5       CP 8400         Salva nome dispositivo nella memory card         Ethernet       Modifica nodo Ethernet         PROFIBUS       Verifica nome dispositivo                                                                                                    | Carica nel unica       Currte.         Carica nel PG       Carica nel PG         Carica identificazione unità       Carica identificazione unità         Carica identificazione unità       Carica identificazione unità         Carica identificazione unità       Carica identificazione unità         Carica identificazione unità       Carica identificazione unità         Carica identificazione unità       Carica identificazione unità         Carica identificazione unità       Carica identificazione unità         Carica identificazione unità       Carica identificazione unità         Carica identificazione unità       Carica identificazione unità         Carica identificazione unità       Carica identificazione unità         Carica identificazione unità       Carica identificazione unità         Carica identificazione unità       Carica identificazione unità         Carica identificazione unità       Ctrl+D         Stato di funzionamento       Ctrl+I         Cancellazione totale       Imposta data e ora         X150       Porta 2         Aggiorna firmware       Salva nome dispositivo nella memory card         Ethernet       Modifica nodo Ethernet         PROFIBUS       Salva dati del service         Salva                                                                                                    | zione Modifica Inserisci | Sistema di destinazione Visualizza Strumenti                        | Finestra ?                                    |
|----------------------------------------------------------------------------------------------------|----------------------------------------------------------------------------------------------------|--------------------------|---------------------------------------------------------------------|-----------------------------------------------|
| Ncu710.3 (Configure       Carica identificazione unità       Carica identificazione unità nel PG       Sistema master DP (1)         (0) NCU 710.3 PN (V32)       Unità guaste       Sistema master DP (1)         X136       MPI/DP       Stato dell'unità       Ctrl+D         X126       DP       Stato dell'unità       Ctrl+D         X126       DP       Stato dell'unità       Ctrl+D         X150       PN-IO       Imposta data e ora       Ctrl+I         X150       Porta 1       Controlla/comanda       Controlla/comanda         X150 P2 R       Porta 2       Aggiorna firmware,       Salva nome dispositivo nella memory card         5       CP 8400       Salva nome dispositivo nella memory card       Modifica nodo Ethernet         PROFIBUS       PROFIBUS       Verifica nome dispositivo       Verifica nome dispositivo                                                                                                    | Ncu710.3 (Configure       Carica identificazione unità       Sistema master DP (1)         (0) NCU 710.3 PN (V3.2       Unità guaste       Sistema master DP (1)         2       CPU 37       Vità guaste       Sistema master DP (1)         X136       MPI/DP       Stato dell'unità       Ctrl+D         X126       DP       Stato di funzionamento       Ctrl+I         X150       PN-IO       Imposta data e ora       Controlla/comanda         X150 P1 R       Ponta 1       Controlla/comanda       Modifica nodo Ethernet         X150 P2 R       Ponta 1       Salva nome dispositivo nella memory card       Modifica nodo Ethernet         4       NCK 844       Salva dati del service       Modifica nodo Ethernet         PROFIBUS       Salva dati del service       Modifica nome al dispositivo                                                                                                    | ) 🗲 🐂 🖬 🖏 🍯              | Carica nel PG                                                       |                                               |
| Image: Normal System       Image: Normal System       Sistema master DP (1)         Image: Normal System       Unità guaste       Sistema master DP (1)         Image: Normal System       Image: Normal System       Sistema master DP (1)         Image: Normal System       Image: Normal System       Sistema master DP (1)         Image: Normal System       Image: Normal System       Sistema master DP (1)         Image: Normal System       Image: Normal System       Sistema master DP (1)         Image: Normal System       Image: Normal System       Sistema master DP (1)         Image: Normal System       Image: Normal System       Sistema master DP (1)         Image: Normal System       Image: Normal System       Controlla/comanda         X150 P2 R       Porta 1       Controlla/comanda       Controlla/comanda         X150 P2 R       Porta 2       Aggiorna firmware       Salva nome dispositivo nella memory card       Modifica nodo Ethernet         Image: Normal System       Image: Normal System       Image: Normal System       Modifica nodo Ethernet         Image: Normal System       Image: Normal System       Image: Normal System       Verifica nome dispositivo                                                                                                    | Image: Open control of the second second | Ncu710.3 (Configu        | Carica identificazione unità<br>Carica identificazione unità nel PG |                                               |
| 2       Stato dell'unità       Ctrl+D         X136       MPI/DP       Stato dell'unità       Ctrl+D         X126       DP       Stato di funzionamento       Ctrl+I         X150       PN-IO       Imposta data e ora       Ctrl+I         X150       PN-IO       Imposta data e ora       Controlla/comanda         X150       Porta 1       Controlla/comanda       Controlla/comanda         X150 P2 R       Porta 2       Aggiorna firmware       Salva nome dispositivo nella memory card         5       C P 8400       Salva nome dispositivo nella memory card       Modifica nodo Ethernet         PROFIBUS       Verifica nome dispositivo       Verifica nome dispositivo                                                                                                    | 2       Stato dell'unità       Ctrl+D         X126       DP       Stato dell'unità       Ctrl+D         X126       DP       Stato di funzionamento       Ctrl+Li         X150       PN-IO       Imposta data e ora       Ctrl+Li         X150       PN-IO       Imposta data e ora       Controlla/comanda         X150 P1 R       Porta 1       Controlla/comanda       Controlla/comanda         X150 P2 R       Porta 2       Aggiorna firmware       Salva nome dispositivo nella memory card         5       Salva nome dispositivo nella memory card       Ethernet       Modifica nodo Ethernet         PROFIBUS       Salva dati del service       Assegna nome al dispositivo       Assegna nome al dispositivo                                                                                                    | (0) NCU 710.3 PN (V3.    | 2)<br>Unità guaste                                                  | Sistema master DP (1)                         |
| X126     DP     Stato di funzionamento     Ctrl+I.       RCi     DP     Stato di funzionamento     Ctrl+I.       RCi     DP     DP       X150     PN/IO     Imposta data e ora       X150     PN/IO     Controlla/comanda       X150/P1 R     Porta 1       X150/P2 R     Porta 2       4     McK 840       5     Controlla/comanda       5     CP 8400       6     HMI 840       Ethernet     Modifica nodo Ethernet       PROFIBUS     Verifica nome dispositivo                                                                                                    | X126       DP       Stato di funzionamento       Ctrl+I.         RO       OP       Cancellazione totale       Imposta data e ora         X150       PN40       Imposta data e ora       Controlla/comanda         X150 P2 R       Porta 2       Aggiorna firmware       Salva nome dispositivo nella memory card         5       Controlla/comanda       Salva nome dispositivo nella memory card       Modifica nodo Ethernet         PROFIBUS       Salva dati del service       Verifica nome dispositivo       Assegna nome al dispositivo                                                                                                    | 2 CPU 3<br>X136 MPVDI    | 7<br>Stato dell'unità Cl                                            | itrl+D                                        |
| ACD       Cancellazione totale         X150       IPV-I0         X150 P1 R       Porta 1         Imposta data e ora       Controlla/comanda         X150 P2 R       Porta 2         4       Imposta data e ora         5       R.CK 840         5       R.CP 8400         6       Imposta dispositivo nella memory card         Ethernet       Modifica nodo Ethernet         PROFIBUS       Verifica nome dispositivo                                                                                                    | AT50       Imposta data e ora         XT50       Imposta data e ora         XT50       Porta 1         XT50       Porta 1         XT50       Porta 1         XT50       Porta 1         Controlla/comanda         X150       Porta 2         4       NCK 840         5       H CP 8400         5       H CP 8400         Salva nome dispositivo nella memory card         Ethernet       Modifica nodo Ethernet         PROFIBUS       Salva dati del service         Salva dati del service       Assegna nome al dispositivo                                                                                                    | X126 DP                  | Stato di funzionamento Ci                                           | trl+I                                         |
| X150     PN/f0     Imposta data e ora       X150 P1 R     Poita 1       X150 P2 R     Poita 2       4     NCK 840       5     H CP 8400       6     HMI 840       Ethernet       PROFIBUS       Verifica nome dispositivo                                                                                                    | X150     PN-f0       X150 P1 R     Porta 1       X150 P2 R     Porta 1       X150 P2 R     Porta 2       4     NCK 840       5     4 CP 8400       6     HMI 840       Ethernet       PROFIBUS       Salva dati del service   Modifica nodo Ethernet  PROFIBUS                                                                                                    | PC 02                    | Cancellazione totale                                                |                                               |
| X150 P1 R       Polta 1         X150 P2 R       Polta 2         4       NCK 840         5       1         6       1         HMI 840         Salva nome dispositivo nella memory card         Ethernet       Modifica nodo Ethernet         PROFIBUS       Verifica nome dispositivo                                                                                                    | X150 P1 A       Porta 1         X150 P2 A       Porta 2         4       S NCK 840         5       2 CP 8400         6       HMI 840         Ethernet         PROFIBUS         Salva dati del service                                                                                                    | X150 PN-10               | Imposta data e ora                                                  |                                               |
| Aggiorna firmware           4         NCK 340           5         2           6         1           6         1           6         1           7         1           8         2           9         2           9         1           9         1           9         1           9         1           9         1           9         1           9         1           9         1           9         1           9         1           9         1           9         1           9         1           9         1           9         1           9         1           9         1           9         1           9         1           9         1           9         1           9         1           9         1           9         1           9         1           9         1           9         1 </td <td>Aggiorna firmware       4     NCK 840       5     2       6     1       1     NCK 840       5     2       6     1       1     NCK 840       5     2       6     1       1     NCK 840       5     2       6     1       1     NCK 840       5     3       1     1       1     NCK 840       5     3       1     1       1     1       1     1       1     1       1     1       1     1       1     1       1     1       1     1       1     1       1     1       1     1       1     1       1     1       1     1       1     1       1     1       1     1       1     1       1     1       1     1       1     1       1     1       1     1       1     1       1     1       1</td> <td>VISUPIR Polla I</td> <td> Controlla/comanda</td> <td></td> | Aggiorna firmware       4     NCK 840       5     2       6     1       1     NCK 840       5     2       6     1       1     NCK 840       5     2       6     1       1     NCK 840       5     2       6     1       1     NCK 840       5     3       1     1       1     NCK 840       5     3       1     1       1     1       1     1       1     1       1     1       1     1       1     1       1     1       1     1       1     1       1     1       1     1       1     1       1     1       1     1       1     1       1     1       1     1       1     1       1     1       1     1       1     1       1     1       1     1       1     1       1     1       1                                                                                                    | VISUPIR Polla I          | Controlla/comanda                                                   |                                               |
| 5         F CP 8400         Salva nome dispositivo nella memory card           6         HMI 840         Ethernet         Modifica nodo Ethernet           PROFIBUS         Verifica nome dispositivo         Verifica nome dispositivo                                                                                                    | 5       F. CP 8400       Salva nome dispositivo nella memory card         6       HMI 840       Ethernet       Modifica nodo Ethernet         PROFIBUS       PROFIBUS       Verifica nome dispositivo         Salva dati del service       Assegna nome al dispositivo                                                                                                    | 4 NCK 84                 | n Aggiorna firmware                                                 |                                               |
| Ethernet Modifica nodo Ethernet PROFIBUS Verifica nome dispositivo                                                                                                    | Ethernet  PROFIBUS  Falva dati del service  Modifica nodo Ethernet  Verifica nome dispositivo  Assegna nome al dispositivo                                                                                                    | 5 + CP 840               | Salva nome dispositivo nella memory card                            |                                               |
| PROFIBUS  Verifica nome dispositivo                                                                                                    | PROFIBUS Verifica nome dispositivo<br>Salva dati del service                                                                                                    |                          | Ethernet                                                            | Modifica nodo Ethernet                        |
|                                                                                                    | Salva dati del service Assegna nome al dispositivo                                                                                                    |                          | PROFIBUS                                                            | <ul> <li>Verifica nome dispositivo</li> </ul> |
| Salva dati del service Assegna nome al dispositivo                                                                                                    |                                                                                                    |                          | Salva dati del service                                              | Assegna nome al dispositivo                   |

La stessa operazione va ripetuta per la porta X1 per la Ncu1 e la porta X2 per la Ncu2.

Inserire quindi nella configurazione del Pn/Pn coupler 2 moduli per la porta X1 e 2 moduli per la porta X2 come nell' esempio seguente.

|                             |                   |                  | ProfiNe          | t: Sistema PRO | FINET IO (100)     |           |
|-----------------------------|-------------------|------------------|------------------|----------------|--------------------|-----------|
|                             |                   |                  |                  |                | (1) Accoppi        |           |
| 📕 📄 (1) Acco                | oppiatoreXPNXPN   |                  |                  |                |                    |           |
| osto connettore             | Unità             | N                | . di ordinazione | Indirizzo E    | Indirizzo A        | Indirizzo |
| 0                           | Accoppiatore      | KPNXPN G         | ES7 158-34D01-   | a              |                    | 8180-     |
| 87                          | FN-JO-01          |                  |                  |                |                    | 8179*     |
| X7 F1                       | Buta 1            |                  |                  |                | 3                  | 8182×     |
| X7 E2                       | Buta 2            |                  |                  |                | 3                  | 8181×     |
|                             | Modulo universal  | e                |                  | 500 511        | 500 505            |           |
| ,                           | Modulo universal  | <u> </u>         |                  | 520 525        | 520 531            |           |
|                             |                   | ·                |                  | 020020         | 020001             |           |
|                             |                   |                  | ProfiNet: Sistem | PROFINET IO    | (100)              | Ш         |
| (1) PNCouple     connettore | erX2              | N di ordinazioni | a Indirizzo E    | Indirizzo A    | l Indirizzo di dia | anostica  |
| o connectore                | PNCouplerX2       | 6F57 158-34/     | D/1-/2           | andinezo A     | R178*              | gnostica  |
|                             | FN-10-02          |                  |                  |                | 8177×              |           |
| F1                          | Porta 1           |                  |                  | 8              | 8180*              |           |
| F2                          | Forta 2           |                  |                  | 2              | 81.79*             |           |
|                             | Modulo universale |                  | 500505           | 500511         |                    |           |
|                             | Modulo universale |                  | 520531           | 520525         | 8                  |           |
|                             |                   |                  |                  | 3              | 8                  |           |
|                             |                   |                  | 3                | 8              | 3                  |           |

Come si può notare per la trasmissione occorrono 6 byte di ingresso e 12 byte di uscita opportunamente invertiti per la porta X2.

Nelle proprietà del Pn/Pn coupler si deve quindi impostare l'accoppiamento ( solo se si usa un unico progetto per entrambe le Ncu).

| enerale   Identificazione | Accoppiamento |          |  |
|---------------------------|---------------|----------|--|
| Partner di accoppiame     | nto           |          |  |
| Progetto:                 | FailSafe2Ncu  | <b>_</b> |  |
| Sottorete:                | ProfiNet      | •        |  |
| Nome dispositivo:         | PNCouplerX2   | <b>_</b> |  |
| Pagina di progettazion    | e: X2         |          |  |
|                           |               |          |  |
|                           |               |          |  |
|                           |               |          |  |
|                           |               |          |  |
|                           |               |          |  |
|                           |               |          |  |
|                           |               |          |  |

Se il lavoro è stato eseguito correttamente il Pn/Pn Coupler si presenta in questo modo:

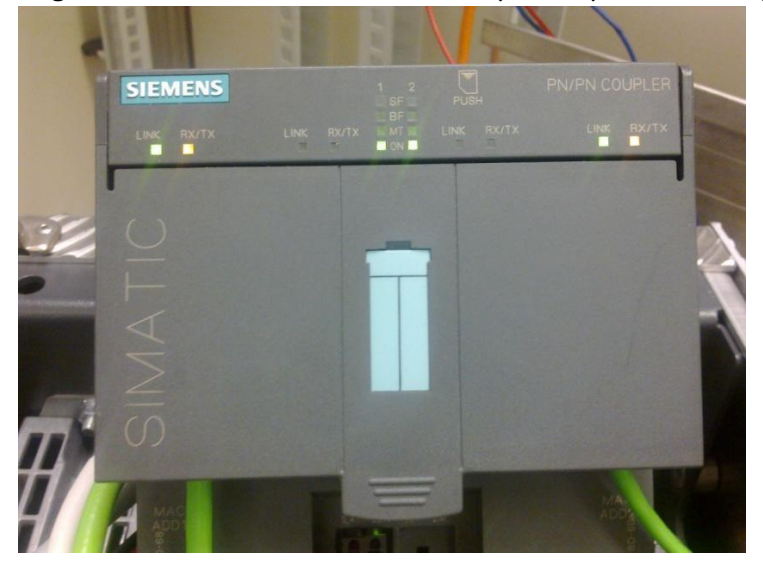

## Comunicazione sicura tra 2 Ncu (dati macchina):

| Ncu Master ( con periferia)              |                                                  | Ncu Slave                                |
|------------------------------------------|--------------------------------------------------|------------------------------------------|
|                                          |                                                  |                                          |
| N13330 \$MN_SAFE_SDP_ENABLE_MASK='H1;    | Abilitazione                                     | N13340 \$MN_SAFE_RDP_ENABLE_MASK='H1'    |
| N13331 \$MN_SAFE_SDP_ID[0]=1000          | Numero univoco<br>della connessione              | N13341 \$MN_SAFE_RDP_ID[0]=1000          |
| N13332 \$MN_SAFE_SDP_NAME[0]="CN_MASTER" | Nome univoco della<br>trasmissione               | N13342 \$MN_SAFE_RDP_NAME[0]="CN_MASTER" |
| N13333 \$MN_SAFE_SDP_CONNECTION_NR[0]=1  | Numero della<br>connessione<br>( massimo 3)      | N13343 \$MN_SAFE_RDP_CONNECTION_NR[0]=1  |
| N13334 \$MN_SAFE_SDP_LADDR[0]=500        | Corrisponde<br>all'indirizzo del<br>modulo in S7 | N13344 \$MN_SAFE_RDP_LADDR[0]=500        |
| N13336 \$MN_SAFE_SDP_ASSIGN[0]=8005      | Numero dell'Outse/<br>Inse                       | N13346 \$MN_SAFE_RDP_ASSIGN[0]=8005      |
| N13340 \$MN_SAFE_RDP_ENABLE_MASK='H1'    | Abilitazione                                     | N13330 \$MN_SAFE_SDP_ENABLE_MASK='H1'    |
| N13341 \$MN_SAFE_RDP_ID[0]=2000          | Numero univoco<br>della connessione              | N13331 \$MN_SAFE_SDP_ID[0]=2000          |
| N13342 \$MN_SAFE_RDP_NAME[0]="CN_SLAVE"  | Nome univoco della<br>trasmissione               | N13332 \$MN_SAFE_SDP_NAME[0]="CN_SLAVE"  |
| N13343 \$MN_SAFE_RDP_CONNECTION_NR[0]=1  | Numero della<br>connessione<br>( massimo 3)      | N13333 \$MN_SAFE_SDP_CONNECTION_NR[0]=1  |
| N13344 \$MN_SAFE_RDP_LADDR[0]=520        | Corrisponde<br>all'indirizzo del<br>modulo in S7 | N13334 \$MN_SAFE_SDP_LADDR[0]=520        |
| N13346 \$MN_SAFE_RDP_ASSIGN[0]=8005      | Numero dell'Outse/<br>Inse                       | N13336 \$MN_SAFE_RDP_ASSIGN[0]=8005      |

Tramite I DM **13338 e 13348** si può decidere quale comportamento adottare in caso di errore: Stop D-E, allarme, solo visualizzazione o nessuna reazione.

Abbinamento in S7 Hardware:

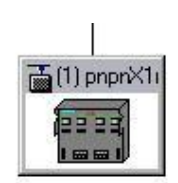

| 🗖 📑 (1) pnpnX1/  | ncu1              | DM 13344          |             | DM 13334    |                          |
|------------------|-------------------|-------------------|-------------|-------------|--------------------------|
| Posto connettore | 🚺 Unità           | N. di ordinazione | Indirizzo E | Indirizzo A | Indirizzo di diagnostica |
| 0                | pnpnX1ncu1        | 6ES7 158-34D01-0  |             | 11          | 8178r                    |
| XT               | FN-ID-01          |                   |             |             | 81.7.7×                  |
| XT FT R          | 📕 Porta 1         |                   |             | 1           | 8180*                    |
| XT F2 R          | Porta 2           |                   |             | h           | 8179*                    |
| 1                | Modulo universale | 1                 | 500,.505    | 500, 511    |                          |
| 2                | Modulo universale | (                 | 520.)531    | 520525      |                          |
| 3                | Modulo universale |                   | 200201      | 200201      |                          |

Si può verificare lo stato della comunicazione tramite il menu di diagnosi della Safety.

| Comunicazione SI (Invio)               | CN_                          | MASTER            |                        |
|----------------------------------------|------------------------------|-------------------|------------------------|
| Collegamento per invio                 | Valore                       | Unità             |                        |
| ID comunicazione CPU-CPU               | 1000                         |                   |                        |
| Indirizzo logico di base               | 500                          |                   |                        |
| Numero di collegamento                 | 1                            |                   |                        |
| Tempo max.di comunicaz. parametrizzato | 0.5                          | s                 |                        |
| Tempo di comunicazione attuale         | 0.240                        | s                 |                        |
| Tempo massimo di comunicazione         | 0.240                        | s                 |                        |
| Reazione su errore                     | [0] Allarme 27350 + Stop D/E |                   | A                      |
| Errore                                 | No                           |                   | Generale               |
| Codice errore di diagnosi              | 0H                           |                   |                        |
| Valori sostitutivi attivi              | No                           |                   | Collegam.              |
| Dati attuali di comunicazione          | 0000 0000 0000 0001          |                   | Invio                  |
| Stato del driver                       | [5] Funzionamento normale    |                   |                        |
|                                        |                              |                   | Collegam.<br>Ricezione |
|                                        |                              |                   |                        |
|                                        |                              |                   | Visualizza             |
|                                        |                              |                   | Colleg.SPL             |
|                                        |                              |                   |                        |
|                                        |                              | >                 | Indietro               |
| Bus Diagn. Safety 👫 Tra                | ace it.                      | Carico<br>sistema | Sistema azion.         |

| REF.POINT 410151 PLC Nel PLC mancano i  | dati del magazzino per la gestione utensili |                   |                |
|-----------------------------------------|---------------------------------------------|-------------------|----------------|
| Comunicazione SI (Ricezione)            | CN                                          | _SLAVE            |                |
| Collegamento per ricezione              | Valore                                      | Unità             |                |
| ID comunicazione CPU-CPU                | 2000                                        |                   |                |
| Indirizzo logico di base                | 520                                         |                   |                |
| Numero di collegamento                  | 2                                           |                   |                |
| Tempo max.di comunicaz. parametrizzato  | 0.5                                         | s                 |                |
| Tempo di comunicazione attuale          | 0.240                                       | s                 |                |
| Tempo massimo di comunicazione          | 0.240                                       | s                 |                |
| Reazione su errore                      | [0] Allarme 27350 + Stop D/E                |                   | Conorolo       |
| Errore                                  | No                                          |                   | Generale       |
| Codice errore di diagnosi               | 0H                                          |                   |                |
| Valori sostitutivi attivi               | No                                          |                   | Collegam.      |
| Valori sostitutivi                      | 0000 0000 0000 0000                         |                   | Invio          |
| Dati attuali di comunicazione           | 0000 0000 0000 0000                         |                   |                |
| Stato del driver                        | [5] Funzionamento normale                   |                   | Collegam.      |
| Richiesta conferma utente               | No                                          |                   | Ricezione      |
| Emettitore in modalità Safety disattiv. | Si                                          |                   | llieveliene    |
|                                         |                                             |                   | colleg.SPL     |
|                                         |                                             |                   |                |
|                                         |                                             | >                 | <<<br>Indietro |
| Safety Ir Diagn. → Safety Ir Tr         | ace .                                       | Carico<br>sistema | Sistema azion. |

### Gestione errori:

Viene fornita a video una diagnostica dei blocchi di sistema sfc14 ed sfc15 dettagliata, per escludere la visualizzazione di questi allarmi occorre impostare il DM 10096

#### \$MN\_SAFE\_DIAGNOSIS\_MASK.2=1

Tramite i DM 13338 \$MN\_SAFE\_SDP\_ERR\_REAC e 13348 \$MN\_SAFE\_SDP\_ERR\_REAC si può definire il comportamento in caso di errore.

Questo comportamento è a doppio canale e quindi va ribadito nella DB18 e nel Safe.spf oltre che nei dati macchina sopra citati.

Diversi comportamenti in caso di errore possono essere necessari, ad esempio, quando una macchina viene arrestata per manutenzione.

Per ogni connessione F-Send e ogni F-Receive viene dedicato un campo di segnali di interfaccia tramite DB18 e variabili NCK.

#### F Send PLC:

DB18. DBW190, FSDP[1].ERR\_REAC (reazione errore F- Send collegamento 1)

DB18. DBW200, FSDP[2].ERR\_REAC (reazione errore F- Send collegamento 2)

DB18. DBW210, FSDP[3].ERR\_REAC (reazione errore F- Send collegamento 3)

#### F Rcv PLC:

DB18. DBW222, FRDP[1].ERR\_REAC (reazione errore F- Rcv collegamento 1)

DB18. DBW234, FRDP[2].ERR\_REAC (reazione errore F- Rcv collegamento 2)

DB18. DBW246, FSDP[3].ERR\_REAC (reazione errore F- Rcv collegamento 3)

#### F Send NCK:

\$A\_FSDP\_ERR\_REAC[n] n=numero collegamento (reazione errore F- Send) F Rcv NCK:

\$A\_FRDP\_ERR\_REAC[n] n=numero collegamento (reazione errore F- Rcv)

#### Possibilità di parametrizzazione

0 = Allarme 27350 Bag non pronto, start ciclo inibito + Stop D/E

1 = Allarme 27350 Bag non pronto, start ciclo inibito

2 = Messaggio 27351 (solo visualizzazione con auto tacitazione)

3 = Nessuna reazione del sistema

N.B. Questi allarmi reagiscono solo in caso di errori sulla comunicazione. Non vengono gestiti allarmi relativi alla periferia, come ad esempio errori di discrepanza oppure guasti hardware.

Tramite i dati macchina 13349 \$MN\_SAFE\_RDP\_SUBS si possono definire , in caso di errore della comunicazione, dei valori sostitutivi per i segnali ricevuti.

Nella pagina seguente, raggiungibile tramite il menu di <u>diagnostica->safety->comunicazione SI</u>, si può notare: 1 : tipo di reazione all'errore 2 : presenza di un errore di comunicazione 3 : valore sostitutivo del primo INSE

| Ф нмі                                   |                                                      |            |
|-----------------------------------------|------------------------------------------------------|------------|
| G 🕞 🍪 X 🗗 🗞 🔳 🍪 📆                       |                                                      | 8.214.1    |
| 8081 + 🖨 E'/sono stata/e imp            | ostata/e 7 op‰ne/i non attivata/e con il License Key | <b>e</b> _ |
| Comunicazione SI (Ricezione)            | IM153F_NCU1                                          | Collega-   |
| Collegamento per ricezione              | Valore Unità                                         | mento +    |
| ID comunicazione CPU-CPU                | 2000                                                 |            |
| Indirizzo logico di base                | 300                                                  | Collega-   |
| Numero di collegamento                  | 1                                                    | mento –    |
| Tempo max.di comunicaz. parametrizzato  | 0.5 s                                                |            |
| Tempo di comunicazione attuale          | 0.080 s                                              |            |
| Tempo massimo di comunicazione          | 0.120 s                                              |            |
| Reazione su errore                      | (2) Allarme 27351 (canc.autom) 1                     |            |
| Errore                                  | Sj) 2                                                | Generale   |
| Codice errore di diagnosi               | 10H                                                  | denerale   |
| Valori sostitutivi attivi               | Si                                                   |            |
| Valori sostitutivi                      | 0000 0000 0000 0001) 3                               | Collegam.  |
| Dati attuali di comunicazione           | 0000 0000 0000 0001                                  | Invio      |
| Stato del driver                        | [2] Realiz.comunic.dopo errore                       |            |
| Richiesta conferma utente               | No                                                   | Collegam.  |
| Emettitore in modalità Safety disattiv. | No                                                   | Ricezione  |
|                                         |                                                      |            |
|                                         |                                                      | Visualizza |
|                                         |                                                      | colleg.SPL |
|                                         |                                                      |            |
|                                         |                                                      | ~~         |
|                                         |                                                      | Indietro   |
| Dia m                                   |                                                      | Cistor     |
| TCD/ID                                  | ace Garico                                           |            |
|                                         | Sistema                                              | - aziofi.  |

# *Esempio di gestione degli errori di comunicazione tramite SPL:*

#### Scenario:

una macchina utensile scambia informazioni con un PLC di sicurezza utilizzando la comunicazione sicura. La macchina utensile non deve avere reazioni di errore quando il PLC viene spento per motivi di manutenzione ma deve reagire causando uno stop D se il PLC viene spento inavvertitamente. Tramite un ingresso della periferia sicura (INSE[8]) si comunica alla macchina il successivo spegnimento del PLC.

#### SAFE.SPF .

```
IDS=12 whenever $a_inse[8]==0 do $a_fsdp_err_reac[1]=0 $a_frdp_err_reac[1]=0 IDS=13 whenever $a_inse[8]==1 do $a_fsdp_err_reac[1]=2 $a_frdp_err_reac[1]=2
```

Programma PLC.

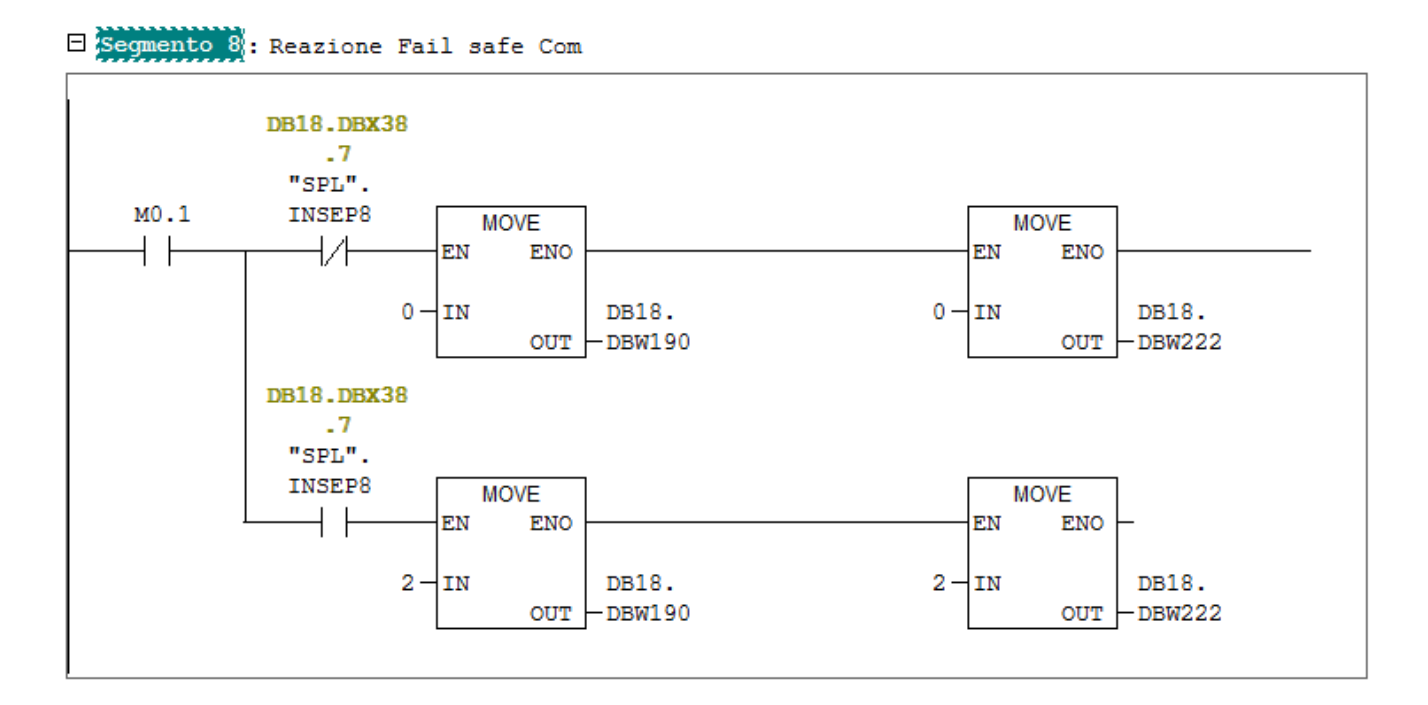

Se la comunicazione cade con il selettore disattivato, viene scatenato lo StopD + l'allarme 27350. Se la comunicazione cade con il selettore attivato, viene scatenato solo il messaggio 27351. Utilizzando la gestione tramite SPL, i dati macchina 13338[n] e 13348[n] non hanno più significato. Utilizzando il blocco plc di sistema SFC12 si può disattivare il PN/PN coupler.

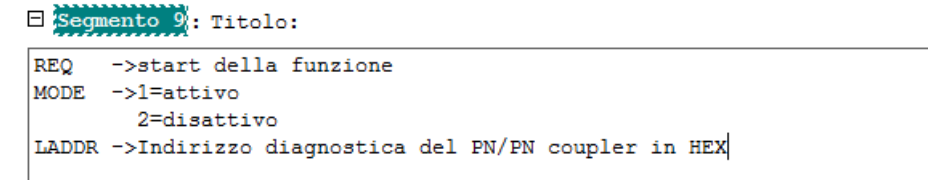

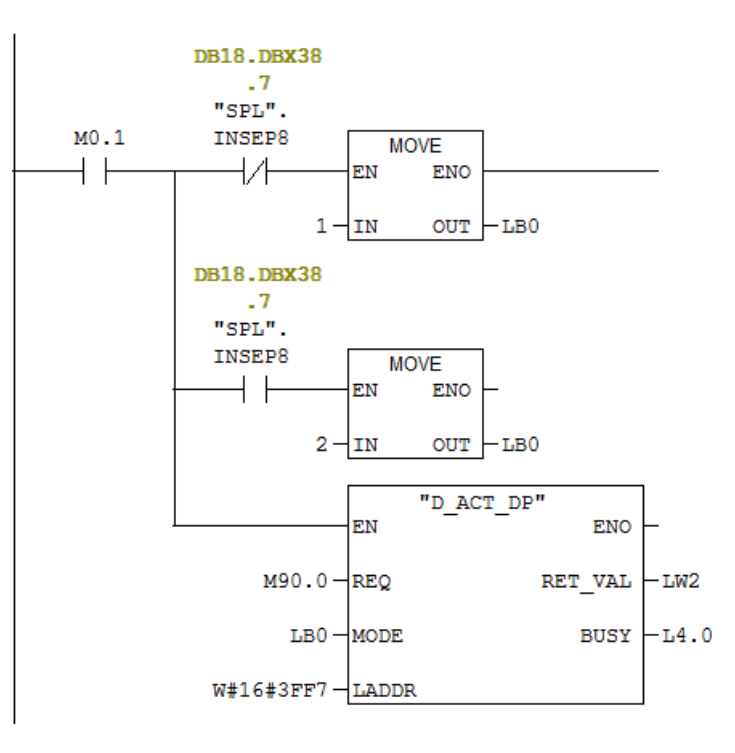

|   | $\bigvee$        | →<br>AUTO   | 27351 🗸        | F_DP: comunicaz | tione F_RECVDP, i | l collegamento PL | C-F segnala l'errore ' | то     |                             |
|---|------------------|-------------|----------------|-----------------|-------------------|-------------------|------------------------|--------|-----------------------------|
|   | Diagnost         | ica PROI    | FIBUS/PROFINE  |                 |                   |                   |                        |        |                             |
|   |                  |             |                | Sistema PROF    | NET 10 (100)      |                   |                        | $\sim$ |                             |
|   | Stato            | Nume        | ro dispositivo |                 |                   |                   |                        |        |                             |
|   | , tip            | 1           |                | L'unità modu    | lare è OK         | -                 |                        |        |                             |
|   |                  | 2           |                | L'unità modu    | lare é disattiva  | ita               |                        |        |                             |
|   |                  |             |                |                 |                   |                   |                        |        | Visual. tutti<br>gli appar. |
|   |                  |             |                |                 |                   |                   |                        |        | Apparecchi<br>presenti      |
|   |                  |             |                |                 |                   |                   |                        |        | Apparecchi<br>soppressi     |
|   |                  |             |                |                 |                   |                   |                        |        | Apparecchi<br>guasti        |
|   |                  |             |                |                 |                   |                   |                        |        | Apparecchi<br>difettosi     |
|   |                  |             |                |                 |                   |                   |                        |        |                             |
| ł |                  |             |                |                 |                   |                   |                        |        |                             |
|   | . D:-            |             |                |                 |                   |                   |                        | 2      |                             |
|   | Jia<br>Maria PB, | ign.<br>/PN |                |                 |                   |                   |                        |        |                             |

## Comunicazione sicura tra Ncu e Plc F (Configurazione hardware ed impostazione della logica safety):

In questo esempio utilizziamo un ET200S con Cpu F integrata.(IM1518F) sulla quale è allacciata la periferia sicura. Per programmare la logica sicura lato Simatic occorre acquistare il pacchetto di programmazione "S7 Distributed Safety".

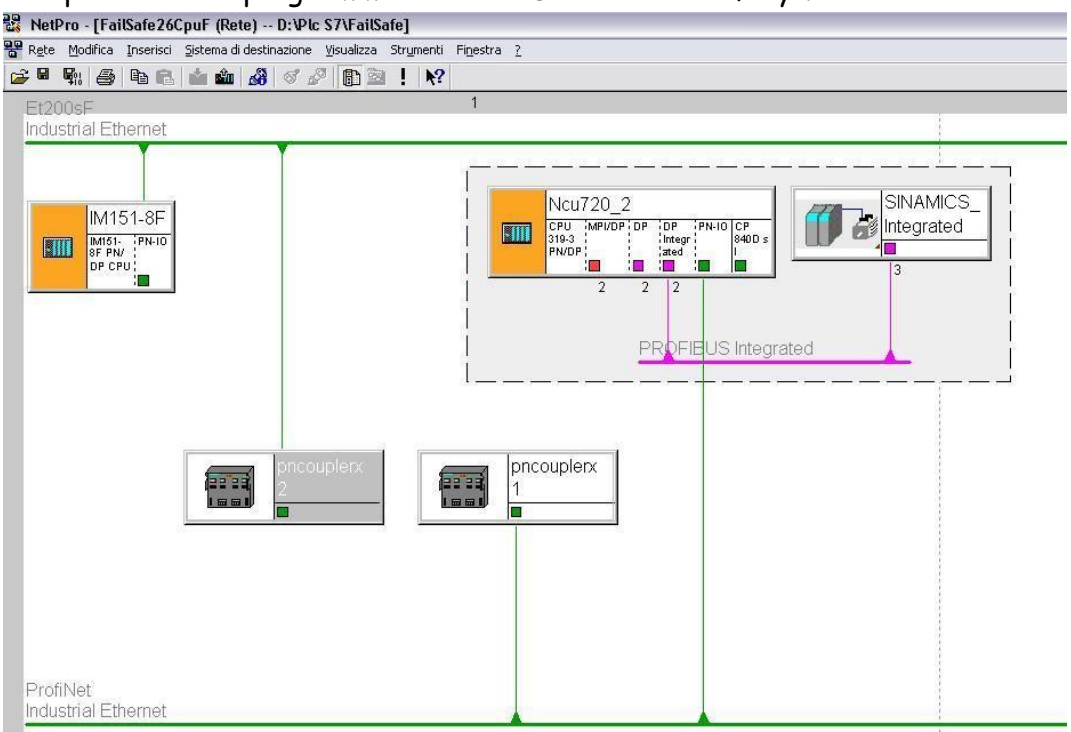

Nella proprietà della Cpu inserire le seguenti caratteristiche e la password che servirà nel progetto safety:

| Ritenzione                                                                 | Allarmi                      | Allarme dall'orologio           | Schedulazion   | ni orologio  |
|----------------------------------------------------------------------------|------------------------------|---------------------------------|----------------|--------------|
| Generale A                                                                 | vviamento                    | Allarmi in sincronismo di cloci | Ciclo / Merl   | ker di clock |
| Diagnostica / Orolog                                                       | io Protezione                | Comunicazione Par               | ametri F 📔 Web | Paramet      |
| - Livello di protezion                                                     | e                            |                                 |                |              |
| <ul> <li>I: Protez, d'accente</li> <li>I rimovibile contraction</li> </ul> | c. per CPU Fj<br>on password |                                 |                |              |
| C 2: Protezione in                                                         | i scrittura                  |                                 |                |              |
| ○ <u>3</u> : Protez. in sc                                                 | rittura/lettura              |                                 |                |              |
| P <u>a</u> ssword:                                                         |                              |                                 |                |              |
| ******                                                                     |                              |                                 |                |              |
| <u>R</u> ipeti digitazion                                                  | e:                           |                                 |                |              |
| ******                                                                     |                              |                                 |                |              |
| CPU con progr<br>sicurezza                                                 | amma di                      |                                 |                |              |
|                                                                            |                              | 27/                             |                |              |
|                                                                            |                              |                                 |                |              |
|                                                                            |                              |                                 |                |              |
| 105                                                                        |                              |                                 | 1              |              |

Aprire un blocco che conterrà in seguito la "chiamata" della logica di sicurezza ed assegnarli le seguenti proprietà.

| enerale - Falle I   Gen       | erale - Parte 2   Richiami   Attrib | uti                 |
|-------------------------------|-------------------------------------|---------------------|
| <u>N</u> ome:                 | FC100                               |                     |
| No <u>m</u> e simbolico:      | SafeTrade                           | -                   |
| Comm <u>e</u> nto al simbolo: |                                     |                     |
| Linguaggio:                   | CALL F 👤                            |                     |
| Percorso progetto:            |                                     |                     |
| Percorso fisico:              | D:\Plc S7\FailSafe                  |                     |
| Creato il:                    | Codice<br>19/10/2012 14.45.58       | Interfaccia         |
| Ultima modifica:              | 19/10/2012 14.45.58                 | 19/10/2012 14.45.58 |
| C <u>o</u> mmento:            |                                     | 4                   |
|                               |                                     |                     |

Verrà richiesta la password precedentemente assegnata al progetto.

| <u>E</u> nter password: | *****                   |  |
|-------------------------|-------------------------|--|
| Elead-only access       | (no password necessary) |  |
| S Eor all other act     | ions                    |  |
| G Earth and             | aelu                    |  |

Inserire quindi un blocco che conterrà il codice safety con le seguenti proprietà.

| Nome:                          | EC88                          |                     |
|--------------------------------|-------------------------------|---------------------|
| No <u>m</u> e simbolico:       | Safety                        |                     |
| Comm <u>e</u> nto al simbolo:  |                               |                     |
| inguaggio:                     | KOP F                         |                     |
| <sup>o</sup> ercorso progetto: |                               |                     |
| Percorso físico:               | D:\Plc S7\FailSafe            |                     |
| Creato il:                     | Codice<br>15/10/2012 12.12.04 | Interfaccia         |
| Jltima modifica:               | 15/10/2012 12.12.04           | 15/10/2012 12.12.04 |
| C <u>o</u> mmento:             |                               |                     |

Editare il Safety program e quindi premere il softkey "F-Runtime groups."

| lack: 0                          | Slot: 2                          |                                          |              |            | Current mode:    |
|----------------------------------|----------------------------------|------------------------------------------|--------------|------------|------------------|
| ollective signature of all F-blo | ocks with F-attributes for the b | llock container: [                       | )8F7C906     |            | unknown          |
| ollective signature of the safe  | ety program:                     | (                                        | )            |            |                  |
| urrent compilation:              | 2                                |                                          |              |            | Safetu mode      |
| he safetu program has been       | changed since it was last cor    | miled                                    |              | _          | drety mode       |
| blocks:                          | onangoa sinoo it was last col    | npilod.                                  |              |            |                  |
| Functiona /E block               | Sumb name                        | Europhian in apfalu program              | Signatura    | Know how n | Compare          |
| Safety program                   | Symp. name                       | Function in safety program               | signature    | KHOM-HOM P |                  |
|                                  |                                  |                                          |              |            | Demission        |
|                                  | Safetu                           | F-FC                                     | 3104         | -          | Permission       |
| -1 FC100                         | SafeTrade                        | F-CALL                                   | 31CA         |            | (E-D             |
|                                  | F ID CGP                         | F-system block                           | EDA2         |            | F-Huntime groups |
| FB273                            | F CTRL 1                         | F-system block                           | 504C         | <u>,</u>   | Assignm          |
| FB274                            | F CTRL 2                         | F-system block                           | 40BA         |            | Compile          |
| DB545                            | F_GLOBDB                         | F shared DB                              | 8730         | <u>.</u>   |                  |
| DB546                            | F00000_4_8                       | FI/O DB                                  | CCB7         | <u>.</u>   | <u>D</u> ownload |
| 27 DB547                         | F00006_4_F                       | FI/O DB                                  | A043         | <u> </u>   |                  |
|                                  | 1                                | 4.00120000000000000000000000000000000000 | Concepture . | 15 A. 1977 | Logboo <u>k</u>  |

#### Selezionare il pulsante "New":

| -runtime group/parameter                            | Value               |
|-----------------------------------------------------|---------------------|
| -🗁 Safety program                                   |                     |
|                                                     | FC88 - 200ms - 0B35 |
| F-CALL block                                        | 1 FC100             |
| Symbolic name F-CALL block                          | SafeTrade           |
| F-program block                                     | 1 FC88              |
| Symbolic name F-program block                       | Safety              |
| I-DB for F-program block                            |                     |
| Symbolic name I-DB for F-program block              |                     |
| Max. cycle time of the F-runtime in ms              | 200                 |
| Call F-runtime in                                   | OB35                |
| The call time of the F-runtime group in ms          | 100ms               |
| Data block for F-runtime groups communication       |                     |
| Symbolic name DB for F-runtime groups communication |                     |
| New                                                 |                     |

Inserire nell' F-Call Block il blocco creato con le proprietà F-Call, nel nostro caso FC100, e nel F-Program Block il blocco con le proprietà Kop F, nel nostro caso Fc88, premere OK e successivamente compilare.

| Define New F-Runtime Group              |          |
|-----------------------------------------|----------|
| F-CALL block:                           | <u> </u> |
| E-program block:                        |          |
| I-DB for F-program block:               |          |
| Max. cycle time of the F-runtime in ms: | 200      |
| DB for F-runtime group communication:   |          |

In questo modo abbiamo il nostro Fc100 che chiamerà il nostro Fc88, se si dovessero aggiungere altri blocchi questi andranno inscatolati nell'Fc88.

Una volta compilato il programma verranno create delle DB545, DB546 e DB547 per gestire e diagnosticare i moduli F di input e output definiti nella configurazione hardware.

| 🗄 🎒 FailSafe26CpuF                     | Nome oggetto      | Nome simbolico        | Tipo                     | Autore |
|----------------------------------------|-------------------|-----------------------|--------------------------|--------|
| 🖻 🌆 IM151-8F                           | 🙆 Dati di sistema | ()                    | SDB                      | 2003   |
| E M151-8F PN/DP CPU                    | 🕶 OB1             |                       | Blocco organizzativo     |        |
| 🖃 🛐 Programma S7(8)                    | 🕞 0B35            | CYC_INT5              | Blocco organizzativo     |        |
| 🛅 Sorgenti                             | 🕀 0B82            | 1/0_FLT1              | Blocco organizzativo     |        |
| Biocchi                                | 🕀 OB83            | 1/0_FLT2              | Blocco organizzativo     |        |
|                                        | CB86              | RACK_FLT              | Blocco organizzativo     |        |
| Programma S7(6)                        | 🔁 0B122           | MOD_ERR               | Blocco organizzativo     |        |
| Sorgenti                               | 5 FB272           | F_IO_CGP              | Blocco funzionale        | DSAFE  |
| Blocchi                                | 5 FB273           | F_CTRL_1              | Blocco funzionale        | DSAFE  |
| ± ;;;;;;;;;;;;;;;;;;;;;;;;;;;;;;;;;;;; | 5 FB274           | F_CTRL_2              | Blocco funzionale        | DSAFE  |
| 🗄 👗 SINAMICS_Integrated                | 🗗 FC88            | Safety                | Funzione                 |        |
|                                        | EFC100            | SafeTrade             | Funzione                 |        |
|                                        | 🔁 DB545           | F_GLOBDB              | Blocco dati              | DSAFE  |
|                                        | 500 DB546         | F00000_4_8_F_DI_DC24V | DB di istanza per FB 272 | FALG-  |
| CI                                     | 83 DB547          | F00006_4_F_D0_DC24V   | DB di istanza per FB 272 | FALG-  |

#### Nell'OB35 ( interrupt) fare la chiamata al blocco di richiamo della safety.

| FC100 | 211                             |
|-------|---------------------------------|
|       |                                 |
|       |                                 |
|       | 51-8F 1MT51-8F PN/DP CPU/ (0835 |

Trasferire il progetto usando il Safety program ("Download"), verrà richiesto di trasferire anche i blocchi standard ( quelli non safety) , al primo trasferimento confermare con "Si".

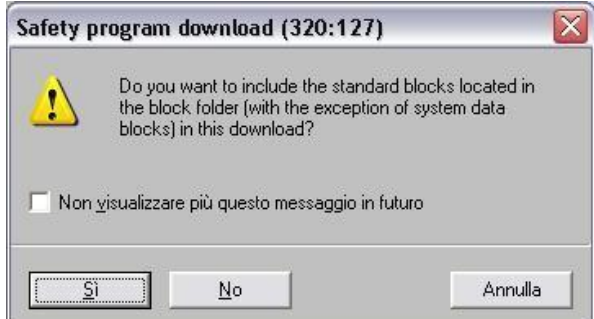

Aprire il blocco dove verrà scritto il programma di sicurezza (FC88) ed inserire i blocchi FB223 (F-Send) e FB224 (F-Receive).

Quindi compilare i parametri come descritto in seguito:

| 🔯 KOP/AWL/FUP - [FC88 "Safety" FailSafe26CpuF                                                                                                    | \IM151-8F\IM151-8F PN/DP CPU\\FC88] |
|----------------------------------------------------------------------------------------------------|-------------------------------------|
| 📥 File Modifica Inserisci Sistema-di-destinazione Test Visualizz                                                                                                    | a Strumenti Finestra ?              |
|                                                                                                    | ╘╝╎╝╝┾╎┣┓┓╠┉╎╂╴╂╴╶┦╴╴╝╙╸→╶┾┤┡?      |
|                                                                                                    | ¥8224                               |
|                                                                                                    | F : Receive Data                    |
| High Nuovo segmento                                                                                                    | via PROFIBUS DP /                   |
| 🗄 🧰 Combinazione binaria                                                                                                    | PROFINET IO                         |
| 🕀 💽 Op. di confronto                                                                                                    | RN "F_RCVDP" RNO                    |
| Op. di conversione                                                                                                    |                                     |
| ± 108 Richiamo DB                                                                                                    | ACK_REI BRROR - ACK_REI             |
| The sale of the sale of the sa |                                     |
| T Op, di spostamento                                                                                                    |                                     |
| 🛨 📅 Op. di controllo del programma                                                                                                    | SUBBO_01 ACK_REQ - AMECO            |
| 🛨 📆 Bit di stato                                                                                                    |                                     |
| 🕀 🚂 Operazioni logiche a parola                                                                                                    | SUBBO_02 SENDMODE                   |
| 🕀 💼 Blocchi FB                                                                                                    | SUBBO 03 RD BO 00-A6.0              |
| 🗄 🔂 Blocchi FC                                                                                                    |                                     |
| Multiistanze                                                                                                    | SUBBO_04 RD_B0_01 - MIGO. 1         |
| Biblioteche     Distributed Cefetra (11)                                                                                                    |                                     |
| Ostributed Safety (V1)     E-System Blocks                                                                                                    |                                     |
| E - Application Blocks                                                                                                    | SUBB0_06 RD_B0_03 - ATTOC 3         |
| FB179 F_SCA I CONVERT                                                                                                    |                                     |
| FB181 F_CTU IEC_TC                                                                                                    | 50550_07                            |
| FB182 F_CTD IEC_TC                                                                                                    | SUBB0_08 RD_B0_05                   |
| FB183 F_CTUD IEC_TC                                                                                                    |                                     |
| FB184 F_TP IEC_TC                                                                                                    | SUBB0_09 RD_B0_06                   |
| FB185 F_TON IEC_TC                                                                                                    | SUBBO 10 RD BO 07                   |
| EB186 F_TOF IEC_TO                                                                                                    |                                     |
| FB188 E 2HAND E FUNC                                                                                                    | SUBB0_11 RD_B0_08                   |
| FB189 F MUTING F FUNC                                                                                                    | -SUBBO 12 BD BO 09-                 |
|                                                                                                    |                                     |
| - FB211 F_2H_EN F_FUNC                                                                                                    | SUBB0_13 RD_B0_10 DM 13331          |
| FB212 F_MUT_P F_FUNC                                                                                                    |                                     |
| FB215 F_ESTOP1 F_FUNC                                                                                                    | DM13335                             |
| FB216 F_FDBACK F_FUNC                                                                                                    | SUBBO_15 RD_B0_12 DM 13334          |
| FB217 F_SFDOOR F_FUNC                                                                                                    |                                     |
| B223 E SENDER COM FUNC                                                                                                    | SUBI_00 RD_B0_13                    |
| B224 F RCVDP COM FUNC                                                                                                    | SUBL 01 RD 80 14                    |
| FB225 F_SENDS7 COM_FUNC                                                                                                    |                                     |
| FB226 F_RCV57 COM_FUNC                                                                                                    | 2000 DP_DP_ID RD_B0_15              |
| FC174 F_SHL_W SHIFT                                                                                                    | C#500MS TIMEOUT RD I 00             |
| FC175 F_SHR_W SHIFT                                                                                                    |                                     |
| FC176 F_BO_W CONVERT                                                                                                    | (300) LADDR RD_I_01                 |
| EC177 F_W_BO CONVERT                                                                                                    | DETUAL14                            |
| EC178 F_INT_WK MOVE                                                                                                    | ABIVABLE CONTRACT                   |
|                                                                                                    | RETVAL15 - ATVAL                    |
| F_SENDDP / COM_FUNC                                                                                                    |                                     |
|                                                                                                    | DIAG                                |
|                                                                                                    |                                     |

In caso di errore di comunicazione occorre ripristinare il funzionamento tramite il bit ACK\_REI.

Inserire la gestione del reintegrazione dei moduli tramite FB219 che si trova sempre nelle librerie safety.

Aggiungere alla fine del nostro blocco il richiamo al blocco FB223 F-Send e compilarlo come nell'esempio:

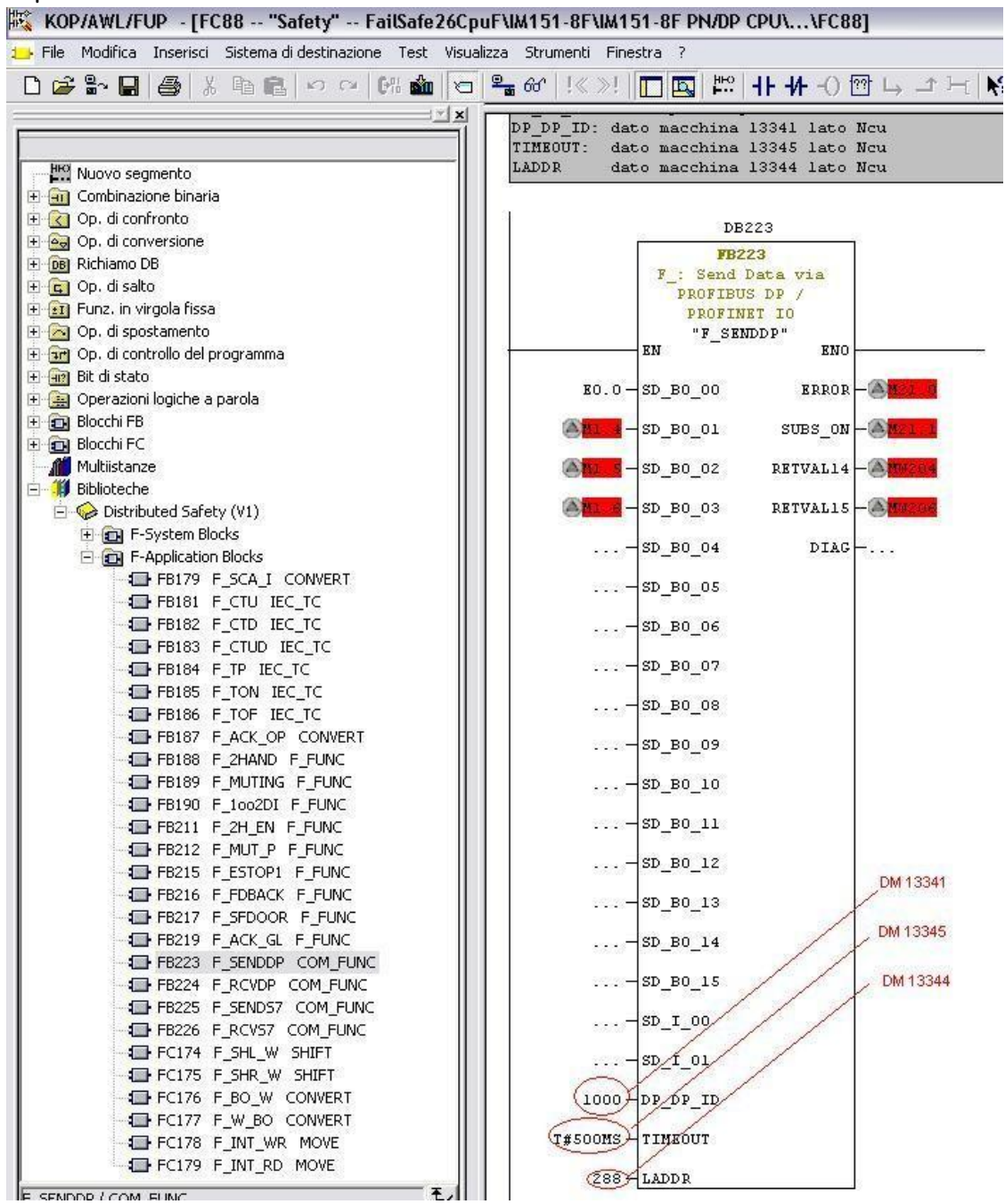

In questo modo è possibile scambiare i segnali della periferia dell'IM151 8F con la NCU sotto forma di INSE ed OUTSE.

# Comunicazione sicura tra 2 Ncu tramite I-device (configurazione hardware):

E' necessario avere la versione di software 4.4 Sp1 o superiore.

M Ncu710.3 (Configurazione) -- FailSafeNcu1

Nella configurazione hardware della prima Ncu, selezionare le proprietà della porta X150 (PN IO).

| (0) NCU 710 | ).3 PN (V3.2)    | _ | Proprietà - PN-IO (RO/S2.4)                                                                   |
|-------------|------------------|---|-----------------------------------------------------------------------------------------------|
| 2           | CPU 317F-3 PN/DP |   | Ridondanza del supporto Sincronizzazione dell'ora Opzioni                                     |
| (136        | MPI/DP           |   | Generale Indirizzi PROFINET I Device Sincronizzazione                                         |
| (126        | DP               |   |                                                                                               |
| -02         | DP               |   | 🔽 Modo dell'I Device                                                                          |
| (150        | PN-IO            |   | E Barrenskiereniene de Westerfanzie DN e delle relative mette vellij0. Cantraller servenenste |
| (150 PT R   | Porta 1          |   |                                                                                               |
| (150 P2 R   | Porta 2          |   | Utilizza dispositivo di livello superiore come Shared Device                                  |
|             | NCK 840D sl      |   |                                                                                               |
|             | 🗱 CP 840D 🖬      |   |                                                                                               |
|             | 📕 HMI 840D 🖬     |   | Numero della stazione: 1500 Indirizzo di diagnostica: 2012**                                  |
|             |                  |   | , , ,                                                                                         |
|             |                  |   | Aree di trasferimento:                                                                        |
|             |                  |   | Sotto Tupe Indirizzo E Indirizzo A Sincr Commento                                             |
|             |                  |   |                                                                                               |
|             |                  |   |                                                                                               |
|             |                  |   |                                                                                               |
|             |                  |   |                                                                                               |
|             |                  |   |                                                                                               |
|             |                  |   |                                                                                               |
|             |                  |   |                                                                                               |
|             |                  |   |                                                                                               |
|             |                  |   |                                                                                               |
|             |                  |   | Nuovo Modifica Cancella                                                                       |
|             |                  |   |                                                                                               |
|             |                  |   | ·                                                                                             |
|             |                  |   | OK Annulla 2                                                                                  |

Tramite la tendina I Device spuntare "modo dell'I Device" quindi selezionare "Nuovo".

| Proprietà dell'area di           | trasferimento  |                             | × |
|----------------------------------|----------------|-----------------------------|---|
| Partner PN superiore: 10         | Controller     |                             | 1 |
| Slot:                            | Þ              |                             |   |
| Su <u>b</u> slot:                | 1000           |                             |   |
| Tip <u>o</u> di indirizzo:       | Uscita         |                             |   |
|                                  |                |                             |   |
| Locale:   Device                 |                |                             | 1 |
| <u>T</u> ipo area trasferimento: | Applicazione 💌 | Seleziona <u>p</u> eriferia |   |
| Tipo di i <u>n</u> dirizzo:      | Ingresso 💌     |                             |   |
| Ingresso                         |                | Uscita                      |   |
| A <u>v</u> vio:                  | 2000           | <u>A</u> vvio:              |   |
| L <u>u</u> ngh.:                 | 6              | Lungh.:                     |   |
| Immagine di processo:            |                | Immagine di processo:       |   |
| Periferia                        |                |                             |   |
| Modulo / sottomodulo:            |                |                             |   |
| Indiriz <u>z</u> o di uscita:    |                | Indirizzo di ingresso:      |   |
|                                  |                |                             |   |
| <u>C</u> ommento:                |                | <u>^</u>                    | Ĩ |
|                                  |                |                             |   |
|                                  | ,              |                             | 4 |
| OK                               |                | Annulla ?                   |   |

Inserire, come definito nella <u>Configurazione\_Hardware\_57</u> del PN/PN coupler, i moduli di ingresso ed uscita.

Gli indirizzi utilizzati devono essere al di fuori dell'immagine di processo.

| oprietà -                    | PN-IO (RO/                                                                                                    | \$2.4)               |                      |                |                         |         |                        |
|------------------------------|----------------------------------------------------------------------------------------------------|----------------------|----------------------|----------------|-------------------------|---------|------------------------|
| Rido<br>General              | ndanza del suj<br>e   Ir                                                                                                    | pporto<br>Idirizzi   | Sincr                | onizzazior     | ne dell'ora<br>I Device | Sincr   | Opzioni<br>onizzazione |
| Modo (<br>E<br>V<br>V        | <ul> <li>✓ Modo dell'I Device</li> <li>✓ Parametrizzazione dell'interfaccia PN e delle relative porte nell'IO Controller sovrapposto</li> <li>✓ Utilizza dispositivo di livello superiore come Shared Device</li> </ul> |                      |                      |                |                         |         |                        |
| Numero de<br>Aree di tra:    | ella stazione:<br>sferimento:                                                                                                    | 1500                 |                      | Indirizzo      | di diagnostica:         | 2000*   |                        |
| Sotto                        | Туре                                                                                                    | Indirizzo E          | Indirizzo A          | Sincr          | Commento                |         |                        |
| 1000<br>1001<br>1002<br>1003 | Applicazi<br>Applicazi<br>Applicazi<br>Applicazi                                                                                                    | 20002005<br>20122023 | 20002011<br>20122017 | No<br>No<br>No |                         |         |                        |
| <u>N</u> uovo                | <u>M</u> oc                                                                                                    | lifica               | <u>C</u> ancella     |                |                         |         |                        |
| ок                           | 1                                                                                                    |                      |                      |                | ļ                       | Annulla | ?                      |

Di seguito la configurazione completa per una trasmissione ed una ricezione:

Una volta completata la configurazione creare ed installare, tramite il menu strumenti, il file GSD per I device:

| 🔩 Configur               | azione HW - Ncu710.3                              |                                                  |            |
|--------------------------|---------------------------------------------------|--------------------------------------------------|------------|
| Stazione Modil           | fica Inserisci Sistema di destinazione Visualizza | Strumenti Finestra ?                             |            |
| 🗅 🚅 🔓                    | 8 🖫   #   # #   🔬 🎪   🗗 🗆   %                     | Impostazioni                                     | Ctrl+Alt+E |
| 💵 Ncu710.                | 3 (Configurazione) FailSafeNcu1                   | Specifica unità<br>Configura rete                |            |
| 0) NCU 1                 | 710.3 PN (V3.2)                                   | Tabella dei simboli<br>Segnala errori di sistema | Ctrl+Alt+T |
| <b>2</b><br>X136<br>X126 | CPU 317F-3 PN/DP<br>MPI/DP<br>DP                  | Profili di catalogo<br>Aggiorna catalogo         |            |
| PCJ<br>X150              | DP<br>PN-ID                                       | Installa aggiornamenti HW.<br>Installa file GSD  |            |
| X150 P1 R                | Porta 2                                           | Cerca in Service & Support                       |            |
| $\frac{\frac{4}{5}}{6}$  | NCK 840D sl<br>H CP 840D sl<br>HMI 840D sl        | Crea file GSD per I Device.                      |            |
|                          |                                                   |                                                  |            |

Aprire la configurazione hardware della seconda Ncu ed installare, sulla porta PN la stazione configurata precedentemente :

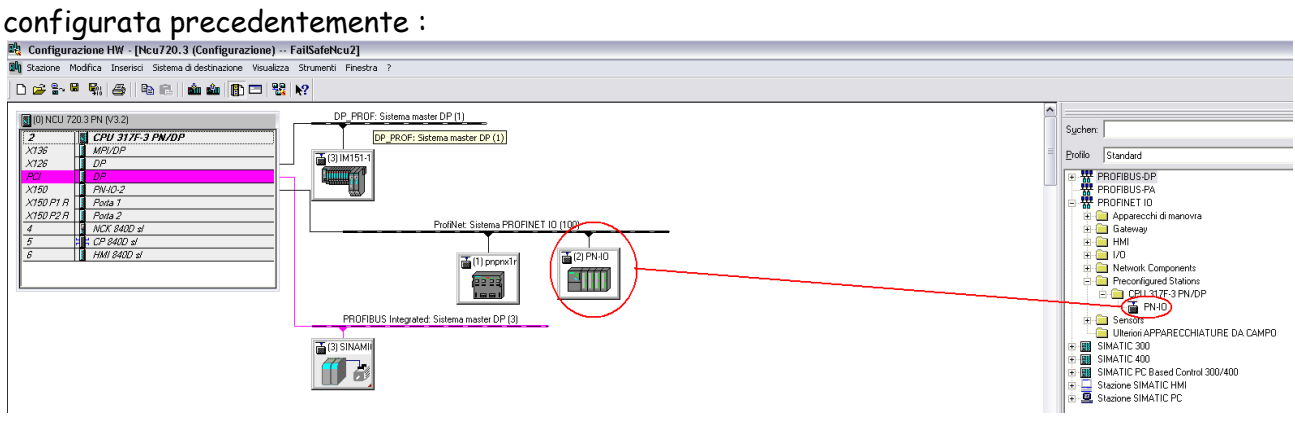

<u>Prestare particolare attenzione agli indirizzi IP ed ai nomi delle porte PN perché , trattandosi di una rete unica, devono obbligatoriamente essere diversi.</u>

La parametrizzazione dei <u>Dati\_Macchina</u> per la comunicazione è identica alla configurazione tramite Pn/Pn Coupler.

## Impostazione dei tempi di comunicazione:

Il clock con il quale viene lanciata la comunicazione sicura può essere definito tramite il dato macchina 13320 \$MN\_SAFE\_SRDP\_IPO\_TIME\_RATIO che è un moltiplicatore del tempo IPO visualizzabile tramite il DM 10071 \$MN\_IPO\_CYCLE\_TIME. La risultante è visualizzabile tramite il DM 13321 \$MN\_INFO\_SAFE\_SRDP\_CYCLE\_TIME e non deve superare i 250ms.

| 13320 | <pre>\$MN_SAFE_SRDP_IP0_TIME_RATIO</pre> | 5      | po |
|-------|------------------------------------------|--------|----|
| 13322 | \$MN_INFO_SAFE_SRDP_CYCLE_TIME           | 0.04 s | po |

I tempi di comunicazione sono visualizzabili tramite le pagine di diagnostica dedicate.

| MMI                                    |                                                        |            |
|----------------------------------------|--------------------------------------------------------|------------|
| 98 🗔 🏟 & 🗗 Ac 🚺 🎪 🖫                    | _ <b>192</b>                                           | .168.214.1 |
| REF. POINT 8081 🖨 E'/sono stata/e impo | ostata/e 7 opzione/i non attivata/e con il License Key | <b></b>    |
| Comunicazione SI (Invio)               | NCU1_NCU                                               | 2 Collega- |
| Collegamento per invio                 | Valore Unità                                           | mento +    |
| ID comunicazione CPU-CPU               | 3000                                                   |            |
| Indirizzo logico di base               | 2000                                                   | Collega-   |
| Numero di collegamento                 | 2                                                      | mento –    |
| Tempo max.di comunicaz. parametrizzato | 0.5 s                                                  |            |
| Tempo di comunicazione attuale         | 0.120 s                                                |            |
| Tempo massimo di comunicazione         | 0.160 s                                                |            |
| Reazione su errore                     | [0] Allarme 27350 + Stop D/E                           |            |
| Errore                                 | No                                                     | Generale   |
| Codice errore di diagnosi              | <u>0H</u>                                              |            |
| Valori sostitutivi attivi              | No                                                     |            |
| Dati attuali di comunicazione          | 0000 0000 0000 0010                                    | Collegam.  |
| Stato del driver                       | [5] Funzionamento normale                              | Invio      |
|                                        |                                                        | Collegam   |
|                                        | R                                                      | Ricezione  |
|                                        |                                                        |            |
|                                        |                                                        | Visualizza |
|                                        |                                                        | colleg.SPL |
|                                        |                                                        |            |
|                                        |                                                        | <b>**</b>  |
|                                        |                                                        | Indietro   |
|                                        |                                                        |            |
| allar. Saggi allarmi                   | riad. leie-<br>/PLC RCS diagn.                         | Ver-       |

## Chiusura safety:

Dopo il collaudo dell'SPL occorre "chiudere" la safety tramite i DM : 11500[0] \$MN\_PREVENT\_SYNACT\_LOCK =1 ;1a azione sincrona utilizzata nel Safe.Spf 11500[1] \$MN\_PREVENT\_SYNACT\_LOCK =10; ultima azione sincrona. Inoltre , dal lato PLC, occorre assegnare a 1 il bit : DB18.DBX36.0 "SPL".SPL\_READY